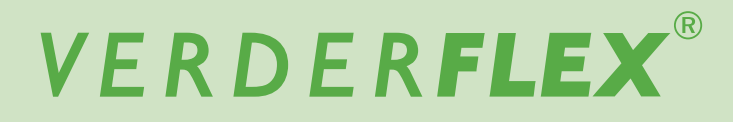

# Peristalikpumpe

# Bedienungsanleitung

01 Übersetzung der Originalanleitung (de)

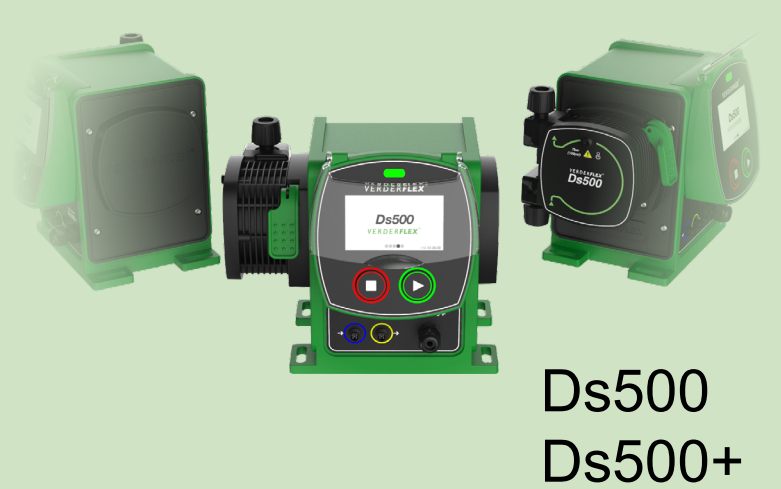

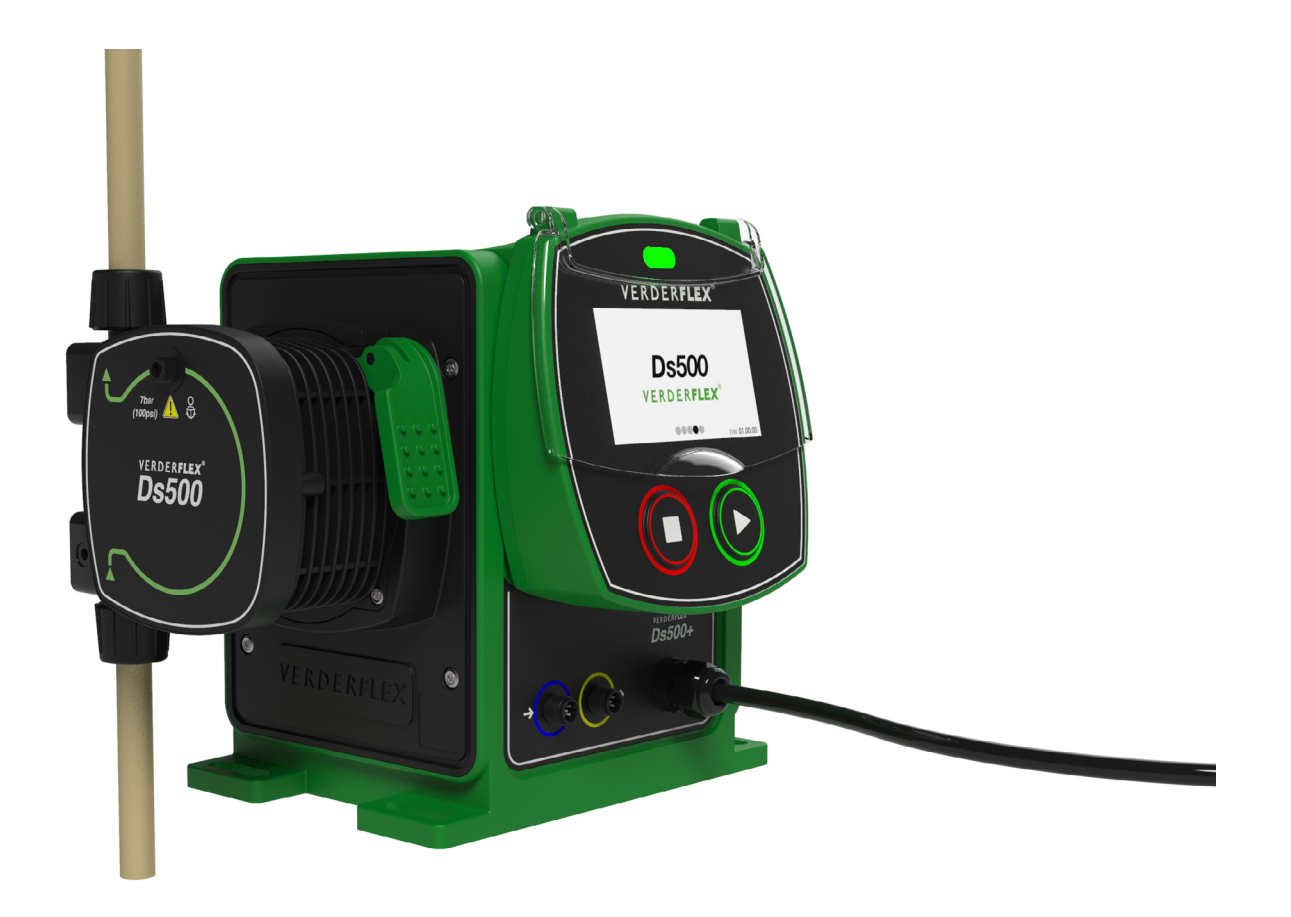

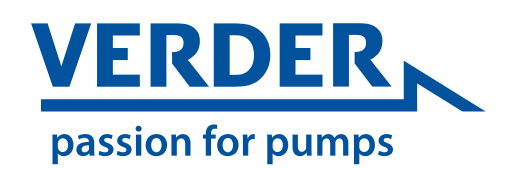

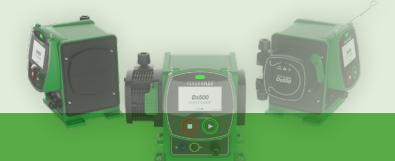

01

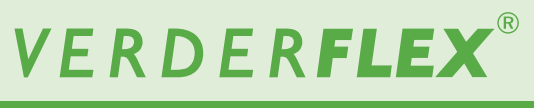

Ds500, Ds500+ Bedienungsanleitung

Ds500 Ds500+

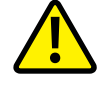

Die Informationen in diesem Dokument sind wesentlich für den sicheren Betrieb und die Wartung der Verderflex<sup>®</sup> Ds500 und Ds500+ Pumpenfamilie. Vor der Installierung, dem elektrischen Anschluss und der Inbetriebnahme der Einheit muss dieses Dokument gründlich gelesen und verstanden werden.

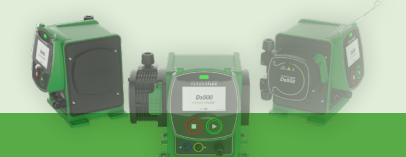

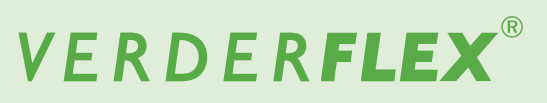

# Inhaltsverzeichnis

| 1. | Konfo                                 | ormitätser                           | rklärung                               | 5  |  |  |
|----|---------------------------------------|--------------------------------------|----------------------------------------|----|--|--|
| 2. | Über dieses Dokument                  |                                      |                                        |    |  |  |
|    | 2.1                                   | Zielgrup                             | open                                   |    |  |  |
|    | 2.2                                   | Im Hand                              | dbuch verwendete Warnungen und Symbole |    |  |  |
| 3. | Siche                                 | Sicherheit                           |                                        |    |  |  |
|    | 3.1 Verwendungszweck                  |                                      |                                        |    |  |  |
|    | 3.2 Allgemeine Sicherheitsanweisungen |                                      |                                        |    |  |  |
|    |                                       | 3.2.1                                | Produktsicherheit                      |    |  |  |
|    |                                       | 3.2.2                                | Pflichten des Betriebsunternehmens     |    |  |  |
|    | 3.3                                   | Besond                               | ere Gefahren                           |    |  |  |
|    |                                       | 3.3.1                                | Gefährliche gepumpte Flüssigkeiten     |    |  |  |
| 4. | Trans                                 | port, Aus                            | packen und Lagerung                    |    |  |  |
|    | 4.1                                   | Transpo                              | ort                                    |    |  |  |
|    | 4.2                                   | Auspac                               | ken                                    |    |  |  |
|    | 4.3                                   | Heben                                |                                        |    |  |  |
|    | 4.4                                   | Lagerbe                              | edingungen                             |    |  |  |
|    | 4.5                                   | Zwische                              | enlagerung vor dem Gebrauch der Pumpe  |    |  |  |
| 5. | Garai                                 | ntie                                 |                                        | 11 |  |  |
| 6. | Techr                                 | nische Spo                           | ezifikationen                          | 12 |  |  |
|    | 6.1                                   | Pumper                               | nspezifikation                         |    |  |  |
|    | 6.2                                   | Material                             | lien                                   |    |  |  |
|    |                                       | 6.2.1                                | Produktkontakt (Kartusche)             |    |  |  |
|    |                                       | 6.2.2                                | Nicht in Produktkontakt (Pumpe)        |    |  |  |
|    | 6.3                                   | 6.3 Chemische Kompatibilität         |                                        |    |  |  |
|    | 6.4                                   | Betriebs                             | sbedingungen                           |    |  |  |
|    |                                       | 6.4.1                                | Umgebungsbedingungen                   |    |  |  |
| 7. | Layo                                  | ut und Fui                           | nktion                                 | 13 |  |  |
|    | 7.1                                   | Designd                              | details                                |    |  |  |
|    | 7.2                                   | Kennzeichnung                        |                                        |    |  |  |
|    | 7.3                                   | Layout.                              |                                        |    |  |  |
|    |                                       | 7.3.1                                | Vorne                                  |    |  |  |
|    |                                       | 7.3.2                                | Rückseite                              |    |  |  |
| 8. | Instal                                | lation und                           | d Anschluss                            | 15 |  |  |
|    | 8.1                                   | Elektriso                            | che Installation                       |    |  |  |
|    |                                       | 8.1.1                                | Prüfen der Umgebungsbedingungen        |    |  |  |
|    |                                       | 8.1.2                                | Anschluss an der Netzstromversorgung   |    |  |  |
|    |                                       | 8.1.3                                | Schutzerdung                           |    |  |  |
|    | 8.2                                   | Potenzialtrennung                    |                                        |    |  |  |
|    | 8.3                                   | Externe Steuerung (Ds500+)           |                                        |    |  |  |
|    | 8.4                                   | Die Kartusche einbauen               |                                        |    |  |  |
|    | 8.5                                   | Anschlu                              | uss an die Kartusche                   |    |  |  |
|    |                                       | 8.5.1                                | Die Kartusche entfernen                |    |  |  |
| 9. | Betrie                                | əb                                   |                                        | 17 |  |  |
|    | 9.1                                   | Vor der                              | Inbetriebnahme der Pumpe               |    |  |  |
|    | 9.2                                   | 9.2 Die Pumpe zum ersten Mal starten |                                        |    |  |  |
|    | 9.3 Die Pumpe stoppen                 |                                      |                                        |    |  |  |

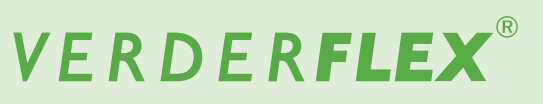

| 10. | Die Bildschirme navigieren |                                      |                                            |    |
|-----|----------------------------|--------------------------------------|--------------------------------------------|----|
|     | 10.1                       |                                      |                                            |    |
|     |                            | 10.1.1                               | Touch-Kalibrierung                         |    |
|     |                            | 10.1.2                               | Sprachauswahl                              |    |
|     | 10.2                       | Betriebs                             |                                            |    |
|     |                            | 10.2.1                               | Handbetrieb (Ds500 standard)               |    |
|     |                            | 10.2.2                               | 4-20mA mode (Ds500+)                       |    |
|     |                            | 10.2.3                               | Contact mode (Ds500+)                      |    |
|     | 10.3                       | Menu                                 |                                            |    |
|     |                            | 10.3.1                               | Betriebsmodus                              |    |
|     |                            | 10.3.2                               | Einstellungen Pumpe                        | 21 |
|     |                            | 10.3.3                               | Kartuscheninformationen                    |    |
|     |                            | 10.3.4                               | Flüssigkeitsstandsüberwachung              |    |
|     |                            | 10.3.5                               | Sicherheitseinstellungen                   | 23 |
|     |                            | 10.3.6                               | Informationen zur Pumpe                    | 23 |
|     |                            | 10.3.7                               | I/O-Einstellungen (Nur Ds500+)             |    |
| 11. | Inspe                      | Inspektion, Wartung und Kundendienst |                                            |    |
|     | 11.1 Inspektion            |                                      |                                            | 25 |
|     | 11.2                       | Wartung                              |                                            | 25 |
|     |                            | 11.2.1                               | Empfohlenes Reinigungsverfahren            | 25 |
|     |                            | 11.2.2                               | Wartungsplan                               |    |
|     | 11.3                       | Kunden                               | ndienst                                    |    |
|     |                            | 11.3.1                               | Rücksenden der Pumpe an den Service Center |    |
|     |                            | 11.3.2                               | Ersatzteile bestellen                      | 27 |
| 12. | Fehle                      | rbehebun                             | ng                                         |    |
|     | 12.1                       | Fehlfunl                             | ktionen der Pumpe                          |    |
|     | 12.2                       | Fehlerco                             | codes                                      |    |
| 13. | Entsorgung                 |                                      | 31                                         |    |
| 14. | Recycling                  |                                      |                                            | 31 |
| 15. | Tabell                     | en- und A                            | Abbildungsverzeichnis                      |    |
| 16. | Ds500                      | )+ externe                           | e Verbindungen                             |    |
| 17. | Warer                      | zeichen.                             |                                            |    |
| 18. | Doku                       | nentenän                             | nderungsgeschichte                         | 34 |
|     |                            |                                      |                                            |    |

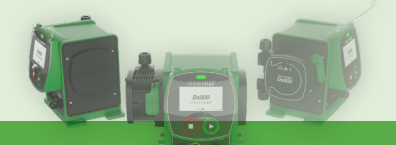

# VERDER**FLEX**®

Ds500, Ds500+ Bedienungsanleitung

# 1. Konformitätserklärung (EG)

| r                                                                                                    |                                                                                                    |  |  |
|----------------------------------------------------------------------------------------------------|----------------------------------------------------------------------------------------------------|--|--|
| EG-Konformitätserklärung gemäß der Maschinenrichtlinie, Anhang II A                                     |                                                                                                    |  |  |
|                                                                                                    |                                                                                                    |  |  |
|                                                                                                    |                                                                                                    |  |  |
| VVII,<br>dia VERDER 1 tau Unit 2 California Drivu                                                       | - Cootleford Cre@britannian                                                                                          |  |  |
| die VERDER Ltd., Unit 3 California Drive                                                                | e, Castierord, Groispritannien                                                                                       |  |  |
| erklaren hiermit, dass die folgende Maso                                                                | chine die relevanten, nachstenend aufgeführten EG-Richtlinien erfüllt.                                               |  |  |
| Damaiahanan a                                                                                           |                                                                                                    |  |  |
| Ds500                                                                                                   |                                                                                                    |  |  |
| Ds500+                                                                                                  |                                                                                                    |  |  |
|                                                                                                    |                                                                                                    |  |  |
|                                                                                                    |                                                                                                    |  |  |
|                                                                                                    |                                                                                                    |  |  |
|                                                                                                    |                                                                                                    |  |  |
|                                                                                                    |                                                                                                    |  |  |
|                                                                                                    |                                                                                                    |  |  |
|                                                                                                    |                                                                                                    |  |  |
|                                                                                                    |                                                                                                    |  |  |
| EC Pichtlinion:                                                                                         |                                                                                                    |  |  |
|                                                                                                    |                                                                                                    |  |  |
|                                                                                                    |                                                                                                    |  |  |
|                                                                                                    | elegierte Richtlinie (2015/ 863/ EU)                                                                                 |  |  |
| Richtlinie für Funkanlagen (2014/53/                                                                    | EU)                                                                                                    |  |  |
|                                                                                                    |                                                                                                    |  |  |
|                                                                                                    |                                                                                                    |  |  |
| Geltende harmonisierte Standards:                                                                       |                                                                                                    |  |  |
| DIN 61326-1-2013 - Elektrische Mes                                                                      | s- Steuer- Regel und Laborgeräte EMV/Anforderungen - Generelle Anforderungen                                         |  |  |
| ETSI DIN 301 489-1 V2 1 1 -Fle                                                                          | ktromagnetische Verträglichkeit (ERM): elektromagnetische Verträglichkeit für                                        |  |  |
| Funkeinrichtungen und -dienste: Teil                                                                    | 1: Gemeinsame technische Vorschriften                                                                                |  |  |
|                                                                                                    | T. Gemeinsame teomische vorsommen.<br>aktromagnatische Vorträglichkeit (EDM): alektromagnatische Vorträglichkeit für |  |  |
| Euskoinrichtungen und dienste: Teil                                                                     | ETSI DIN 301 409-17 VS.1.1 - Elektromagneusche Vertraglichkeit (ERM), elektromagneusche Vertraglichkeit für          |  |  |
| Funkeinrichtungen und -dienste; Ieil 17: Spezifische Bedingungen für Breitbanddatenübertragungssysteme. |                                                                                                    |  |  |
|                                                                                                    |                                                                                                    |  |  |
| Die Rumpe, auf die sich diese Erklörung                                                                 | baziaht, darf nur in Batriah ganamman wardan, nachdam sia auf dia yam Haretallar                                     |  |  |
| Die Fumpe, auf die Sich diese Erklandig                                                                 | bezieht, dah hu in Betheb genommen werden, hachden sie au die vom Hersteller                                         |  |  |
| Vorgeschnebenen weise installiert wur                                                                   | rde, und gegebenemalis nachdem sichergestellt wurde, dass das vollstandige                                           |  |  |
| System, an das diese Pumpe angeschic                                                                    | issen ist, die vorgaben der Maschinenrichtlinie (2006/42/EG) erfulit.                                                |  |  |
|                                                                                                    |                                                                                                    |  |  |
|                                                                                                    |                                                                                                    |  |  |
|                                                                                                    |                                                                                                    |  |  |
|                                                                                                    |                                                                                                    |  |  |
|                                                                                                    |                                                                                                    |  |  |
| Hersteller                                                                                              | In der EU ansässiger Bevollmächtigter                                                                                |  |  |
| VERDER Ltd.                                                                                             | (gemäß Artikel 4 der Verordnung (EU) 2019/1020)                                                                      |  |  |
| Unit 3 California Drive                                                                                 | Verder Liguids B.V                                                                                                   |  |  |
| Castleford                                                                                              | Utrechtseweg 4a                                                                                                    |  |  |
| WF10 5QH                                                                                                | 3451 GG Utrecht                                                                                                    |  |  |
| Großbritannien                                                                                          | Niederlande                                                                                                    |  |  |
|                                                                                                    |                                                                                                    |  |  |
| Datum: 02 / 09 / 2022                                                                                   | Unternehmensstemnel / Unterschrift:                                                                                  |  |  |
|                                                                                                    |                                                                                                    |  |  |
|                                                                                                    |                                                                                                    |  |  |
|                                                                                                    | A Kalut                                                                                                    |  |  |
|                                                                                                    | 1 pour v                                                                                                    |  |  |
| Anthony Beckwith                                                                                        |                                                                                                    |  |  |
|                                                                                                    | Technischer Leiter                                                                                                   |  |  |
|                                                                                                    |                                                                                                    |  |  |

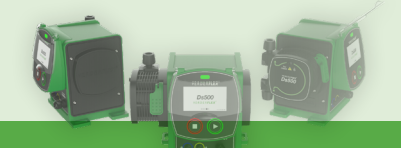

# VERDER**FLEX**®

Ds500, Ds500+ Bedienungsanleitung

| Konformitätserkl                                                                                                    | ärung (Großbritannien)                                                                                                    |  |  |
|----------------------------------------------------------------------------------------------------|----------------------------------------------------------------------------------------------------|--|--|
| Gemäß der britischen Maschinensiche                                                                                                    | erheitsrichtlinie 2008, Nr. 1597 ANHANG II, Teil I, Abschnitt B                                                                                                    |  |  |
| erklären wir,<br>die VERDER Ltd., Unit 3 California Drive<br>hiermit, dass die folgende Maschine die<br>Bezeichnung<br>Ds500<br>Ds500+                                                                                                    | , Castleford, Großbritannien<br>relevanten, nachstehend aufgeführten Gesetzgebung-Richtlinien erfüllt:                                                                                                    |  |  |
| Britische Vorschriften:<br>Maschinensicherheitsrichtlinie 2008<br>UKSI 2012-3032 - Beschränkung der<br>UKSI 2017-1206 - Vorschriften über I                                                                                                    | Verwendung bestimmter gefährlicher Stoffe in Elektro- und Elektronikgeräten 2012<br>Funkausrüstungen 2017                                                                                                    |  |  |
| Es gilt die folgende Norm:<br>BS DIN 61326-1:2013 - Elektrische Mess-, Steuer-, Regel und Laborgeräte EMV-Anforderungen - Generelle<br>Anforderungen<br>ETSI DIN 301 489-1 V2.1.1 -Elektromagnetische Verträglichkeit und Funkspektrumangelegenheiten (ERM);<br>elektromagnetische Verträglichkeit für Funkeinrichtungen und -dienste; Teil 1: Gemeinsame technische Vorschriften.<br>ETSI DIN 301 489-17 V3.1.1 - Elektromagnetische Verträglichkeit und Funkspektrumangelegenheiten (ERM);<br>elektromagnetische Verträglichkeit für Funkeinrichtungen und -dienste; Teil 17: Spezifische Bedingungen für<br>Breitbanddatenübertragungssysteme. |                                                                                                    |  |  |
| Die Pumpe, auf die sich diese Erklärung b<br>vorgeschriebenen Weise installiert wur<br>System, an das diese Pumpe angeschlo                                                                                                    | bezieht, darf nur in Betrieb genommen werden, nachdem sie auf die vom Hersteller<br>de, und gegebenenfalls nachdem sichergestellt wurde, dass das vollständige<br>ssen ist, die Vorgaben der Maschinensicherheitsrichtlinie 2008 erfüllt. |  |  |
| Hersteller                                                                                                    | VERDER Ltd.<br>Unit 3 California Drive<br>Castleford<br>WF10 5QH<br>Großbritannien                                                                                                    |  |  |
| Datum: 02 / 09 / 2022                                                                                                    | Unternehmensstempel / Unterschrift:<br>A Becurb<br>Anthony Beckwith<br>Technischer Leiter                                                                                                    |  |  |

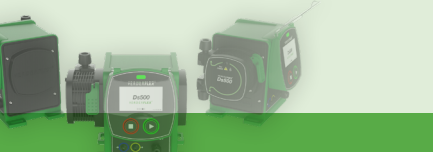

## 2. Über dieses Dokument

Die Verderflex Ds500 Peristaltikpumpe wurde entsprechend der aktuellsten Technologie entwickelt und einer kontinuierlichen Qualitätskontrolle unterzogen. Diese Bedienungsanleitungen sind dafür gedacht, dass Sie sich mit der Pumpe und ihrer zweckmäßigen Verwendung vertraut machen können. Dieses Handbuch wird Sie durch den Pumpenbetrieb leiten. Es wird Ihnen empfohlen, diese Richtlinien einzuhalten, um die Pumpe korrekt zu betreiben. Diese Bedienungsanleitungen berücksichtigen <u>nicht</u> örtliche Vorschriften. Der Betreiber muss sicherstellen, dass derartige Vorschriften jederzeit strikt eingehalten werden, einschließlich aller Mitarbeiter, die für Installation verantwortlich sind.

## 2.1 Zielgruppen

| Zielgruppen                           | Pflicht                                                                                                    |
|---------------------------------------|----------------------------------------------------------------------------------------------------|
| Betriebsunternehmen                   | <ul> <li>Halten Sie dieses Handbuch am Betriebsstandort der Pumpe<br/>griffbereit.</li> <li>Sorgen Sie dafür, dass das Personal die Anweisungen in dieser<br/>Bedienungsanleitung oder anderen entsprechenden Unterlagen<br/>liest und befolgt, besonders alle Sicherheitsanweisungen und<br/>Warnungen.</li> <li>Beachten Sie alle zusätzlichen Regeln und Vorschriften in Bezug<br/>auf das System.</li> </ul> |
| Qualifiziertes Personal, Installateur | Lesen und befolgen Sie die Anweisungen in dieser<br>Bedienungsanleitung oder den anderen entsprechenden<br>Unterlagen, insbesondere alle Sicherheitsanweisungen und<br>Warnungen.                                                                                                    |

Tabelle 1. - Zielgruppen

## 2.2 Im Handbuch verwendete Warnungen und Symbole

| Warnung | Risikograd                    | Folgen einer Missachtung                            |
|---------|-------------------------------|-----------------------------------------------------|
| GEFAHR  | Unmittelbare Gefahr           | Tod, schwere Körperverletzung                       |
|         | Potenzielle akute Gefahr      | Tod, schwere Körperverletzung                       |
|         | Potenzielle Gefahrensituation | Potenzielle Gefahr der<br>Pumpenbeschädigung        |
| Hinweis | Zur Information               | Mögliche unsachgemäße Nutzung/<br>Wartung der Pumpe |

Tabelle 2. - In diesem Handbuch verwendete Warnungen

| Symbol | Bedeutung                                                                                                    |  |
|--------|----------------------------------------------------------------------------------------------------|--|
|        | <ul> <li>Sicherheitswarnschild gemäß DIN 4844 - W9</li> <li>Beachten Sie alle Informationen auf dem Sicherheitswarnschild<br/>und befolgen Sie die Anweisungen, um Verletzungen oder<br/>Todesfälle zu vermeiden.</li> </ul> |  |
| Å      | Warnung vor gefährlicher elektrischer Spannung                                                                                                    |  |
|        | Schutzerdung / PAT-Testpunkt                                                                                                    |  |
| ►      | Anweisung                                                                                                    |  |

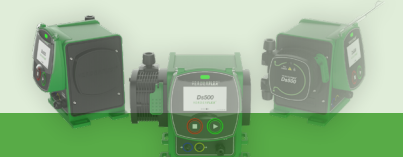

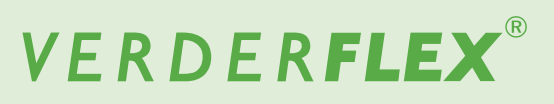

| 1., 2.,   | Anweisungen in mehreren Schritten                                     |  |  |  |
|-----------|-----------------------------------------------------------------------|--|--|--|
|           | Checkliste                                                            |  |  |  |
| →         | Querverweis                                                           |  |  |  |
| ĩ         | Informationen                                                         |  |  |  |
| X         | Entsorgung von elektrischen und elektronischen Abfallprodukten (WEEE) |  |  |  |
| ● <u></u> | USB                                                                   |  |  |  |

Tabelle 3. - In diesem Handbuch verwendete Symbole

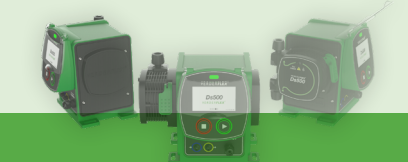

# VERDER**FLEX**®

#### Ds500, Ds500+ Bedienungsanleitung

## 3. Sicherheit

# 

Or Hersteller übernimmt keinerlei Haftung für Schäden, die aus dem Missachten dieser Unterlagen entstehen.

## 3.1 Verwendungszweck

- Verwenden Sie die Pumpe nur f
  ür Fl
  üssigkeiten, die mit der eingebauten Kartusche kompatibel sind (→ 6.3 Chemische Kompatibilit
  ät).
- ► Beachten Sie die Betriebsgrenzen (→ 6. Technische Spezifikationen).
- Halten Sie f
  ür jede andere Nutzung der Pumpe mit dem Hersteller R
  ücksprache.
- ► Beachten Sie die Betriebsgrenzen der Pumpe hinsichtlich Temperatur und Druck (→ 6. Technische Spezifikationen).
- Betreiben Sie die Pumpe nicht mit geschlossenem Eingangs-/Ausgangsventil.
- Installieren Sie die Pumpe nur entsprechend der Empfehlungen in dieser Bedienungsanleitung.

#### Verhinderung von offensichtlichem Missbrauch (Beispiele)

- Die Pumpe mit einer inkompatiblen Kartusche betreiben.
- Gegenstände in bewegliche Teile stecken.
- Installieren der Pumpe neben extrem heißen oder kalten Quellen.
- Betrieb der Pumpe in einer explosionsf\u00e4higen Atmosph\u00e4re.

## 3.2 Allgemeine Sicherheitsanweisungen

Beachten Sie die folgenden Vorschriften, bevor Sie die Umpe verwenden.

## 3.2.1 Produktsicherheit

- Diese Betriebsanleitungen enthalten fundamentale Informationen, die während der Installation, dem Betrieb und der Wartung eingehalten werden müssen. Daher muss diese Bedienungsanleitung von den Installateuren sowie den verantwortlichen ausgebildeten Mitarbeitern / Bedienern vor der Installation und Inbetriebnahme gelesen und verstanden werden, und stets leicht zugänglich im Betriebsbereich der Maschine aufbewahrt werden.
- Es müssen nicht nur die allgemeinen Sicherheitsanleitungen im Kapitel "Sicherheit" befolgt werden, sondern auch die Sicherheitsanleitungen, die unter spezifischen Überschriften aufgeführt werden.
- Die Pumpe darf nur dann bedient werden, wenn die Pumpeneinheit und alle verbundenen Systeme in gutem, funktionstüchtigen Zustand sind.

- Verwenden Sie die Pumpe nur f
  ür ihren Verwendungszweck und beachten Sie die Sicherheits- und Risikofaktoren sowie die Anweisungen in diesem Handbuch.
- Sorgen Sie dafür, dass ein Exemplar dieses Handbuchs und alle anderen entsprechenden Unterlagen vollständig, leserlich und für das Personal jederzeit zugänglich aufbewahrt werden.
- Unterlassen Sie jegliches Verfahren oder jegliche Handlung, die f
  ür das Personal oder Dritte ein Risiko darstellen w
  ürde.
- Sollten sicherheitsrelevante Störungen auftreten, schalten Sie die Pumpe sofort aus und lassen Sie die Störung von qualifizierten Fachkräften beheben.
- Die Installation der Pumpe muss die Installationsanforderungen in diesem Handbuch und alle nationalen und regionalen Arbeitsschutzvorschriften erfüllen.

## 3.2.2 Pflichten des Betriebsunternehmens

#### Sicherheitsbewusster Betrieb

- Stellen Sie sicher dass die folgenden Sicherheitsaspekte beachtet und überwacht werden:
  - Einhaltung des Verwendungszwecks
  - Gesetzliche oder andere Sicherheits- und Unfallverhütungsvorschriften
  - Gesetzliche Vorschriften über den Umgang mit Gefahrstoffen, falls zutreffend
  - Geltende Standards und Vorschriften in dem Land, in dem die Pumpe betrieben wird.
- Stellen Sie persönliche Schutzausrüstung bereit, die für den Pumpenbetrieb relevant ist.

#### **Qualifizierte Mitarbeiter**

- Stellen Sie sicher, dass alle Mitarbeiter, die mit Arbeiten an der Pumpe betraut werden, vor der Nutzung oder Installation der Pumpe diese Bedienungsanleitung und alle anderen entsprechenden Dokumente gelesen und verstanden haben, einschließlich der Sicherheits-, Wartungs- und Reparaturinformationen.
- Organisieren Sie Verantwortlichkeiten, Kompetenzbereiche und die Beaufsichtigung des Personals.
- Lassen Sie alle Arbeiten ausschließlich von Fachkräften ausführen.
- Stellen Sie sicher dass Auszubildende bei der Arbeit am Pumpensystem jederzeit unter der Aufsicht von Fachkräften stehen.

## 3.3 Besondere Gefahren

## 3.3.1 Gefährliche gepumpte Flüssigkeiten

- Befolgen Sie beim Umgang mit gefährlichen gepumpten Flüssigkeiten (z. B. heiße, brennbare, giftige oder potenziell schädliche Flüssigkeiten) die gesetzlichen Sicherheitsvorschriften.
- Tragen Sie angemessene persönliche Schutzausrüstung, wenn Sie an der Pumpe arbeiten.

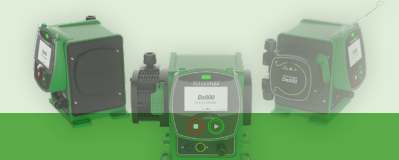

# 4. Transport, Auspacken und Lagerung

## 4.1 Transport

<sup>o</sup> Transportieren Sie die Einheit stets aufrecht und achten <sup>Sie</sup> Sie darauf, dass die Pumpe sicher verpackt ist.

## 4.2 Auspacken

Inhalt der Packung:

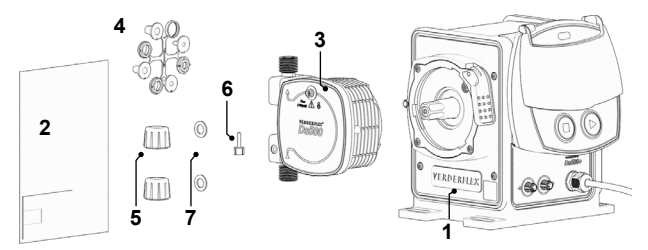

Abbildung 1: - Inhalt der Packung

| Position | Beschreibung                | Position | Beschreibung                   |
|----------|-----------------------------|----------|--------------------------------|
| 1        | Pumpe                       | 2        | Broschüre mit<br>Seriennr./USB |
| 3        | Kartusche                   | 4        | Schlauchanschluss-<br>Set x 2  |
| 5        | Schraubgewinde<br>(2 Stück) | 6        | Schlauchanschlüsse             |
| 7        | O-Ringe (2 Stück)           |          |                                |

Tabelle 4. - Inhalt der Packung

Melden Sie alle fehlenden Posten oder Transportschäden sofort an den Hersteller / Händler.

Heben Sie die Verpackung auf, falls Sie Teile zurücksenden müssen.

Die Verpackung (Außenkarton und Schaum) kann recycelt werden – prüfen Sie die örtlichen Recycling-Richtlinien und -Einrichtungen.

## 4.3 Heben

# 

#### Gefahr eines Pumpenschadens durch falsches Heben

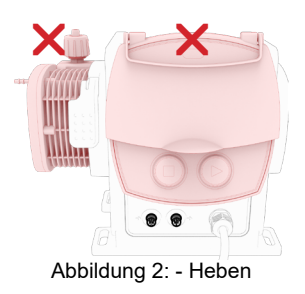

 Heben Sie die Pumpen nicht am Bildschirmmodul oder an der Kartusche.

## 4.4 Lagerbedingungen

- 1. Stellen Sie sicher, dass der Lagerort die folgenden Bedingungen erfüllt:
  - Trocken
  - Nicht in direkter Sonneneinstrahlung lagern
  - Frostfrei in einem Temperaturbereich von -5° bis +45°C
  - Vibrationsfrei
  - Staubfrei
- 2. Die Kartusche darf nicht länger als 2 Jahre in der Schachtel aufbewahrt werden, in der sie geliefert wurde.

## 4.5 Zwischenlagerung vor dem Gebrauch der Pumpe

# 

Risiko eines Pumpenschadens bei unangemessener Lagerung

- Bitte beachten Sie die Speicherempfehlungen und die Verfalldaten der Kartusche, die Sie nach einer Lagerung verwenden möchten.
- Warten Sie vor dem Gebrauch, bis die Pumpe und die Kartusche die Umgebungstemperatur erreicht haben.

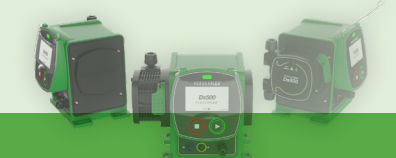

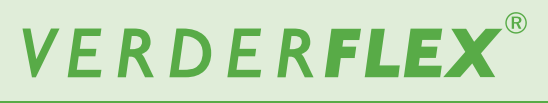

## 5. Garantie

Die Garantie verfällt, falls der Kunde eine Warnung, einen Vorsichtshinweis oder allgemeine Anweisungen in diesem Dokument nicht befolgt. Verder hat jede Anstrengung unternommen, das Produkt in diesem Dokument zu illustrieren und zu beschreiben. Derartige Illustrationen und Beschreibungen dienen jedoch alleinig für Erkennungszwecke und stellen keine ausdrückliche oder implizierte Garantie dar, dass die Produkte marktgängig oder für einen bestimmten Zweck geeignet sind, oder dass das Produkt unbedingt mit der Illustration oder der Beschreibung übereinstimmt.

Holen Sie vor allen Modifikationen, Reparaturen oder Änderungen während des Garantiezeitraums die Genehmigung des Herstellers ein. Verwenden Sie nur Originalteile, oder Teile, die vom Hersteller zugelassen wurden.

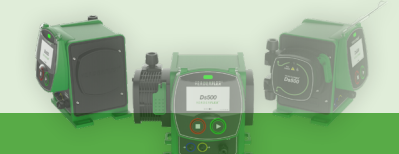

## 6. Technische Spezifikationen

## 6.1 Pumpenspezifikation

| Detail                         | Wert                                                       |  |
|--------------------------------|------------------------------------------------------------|--|
| Versorgungsspannung            | 100- 240V 50/60 Hz AC                                      |  |
| Schwankungen der               | Maximal ±10 % vom Nennwert                                 |  |
| Netzspannung                   | abweichen                                                  |  |
| Überspannungskategorie         | II                                                         |  |
| Stromverbrauch                 | 250w                                                       |  |
| Abmessungen (B x H x T)        | 216 mm x 246 mm x 210 mm                                   |  |
| Durchflussbereich              | 0,1 - 500 ml / min* <sup>2</sup>                           |  |
| Max. Ausgangsdruck             | 7 bar (g)                                                  |  |
| Max. Ausgangsdruck             | 2 bar (g)*1                                                |  |
| Max.                           | 65 rpm                                                     |  |
| Pumpengeschwindigkeit.         |                                                            |  |
| Max. Temperatur des            | 70°C                                                       |  |
| geförderten Mediums            | 100                                                        |  |
| Max. Regelbereich der          | 5000:1                                                     |  |
| Austrittsgeschwindigkeit       |                                                            |  |
| Innen-/Außeneinsatz            | Im Innenbereich – vor längerer<br>UV-Einstrahlung schützen |  |
| Gegebenenfalls nässe<br>Stelle | Unzutreffend                                               |  |
| Dichtung / schürzt vor         | Ja                                                         |  |
| Systemdruck / vollständiger    | (bis zu 60 PSI statisch,                                   |  |
| Verschluss                     | 100 PSI dynamisch)                                         |  |
| IP-Klassifizierung             | IP66, NEMA Type 4X                                         |  |
| Verschmutzungsgrad             |                                                            |  |
| der vorgesehenen               | PD2                                                        |  |
| Betriebsumgebung               |                                                            |  |
| Schallpegel                    | < 70dB(A) @1m                                              |  |
| Gewicht                        | 8,25 kg                                                    |  |

Tabelle 5. - Pumpenspezifikation

\*1 Der Eingangsdruck darf 2 bar (g) nicht überschreiten; erhöhter Eingangsdruck wird zu einer höheren Flussrate führen.

\*<sup>2</sup> Die max. Flussrate wird dynamisch, falls das Durchflusskalibrierungsverhältnis nicht dem Standardwert 1.000 entspricht.

## 6.2 Materialien

## 6.2.1 Produktkontakt (Kartusche)

(Im Fall eines Kartuschen- / Schlauchversagens)

| Detail     | Wert                                      |
|------------|-------------------------------------------|
| Röhre      | Verderprene                               |
| Ports      | PP (Polypropylen)                         |
| Buchsen    | PP                                        |
| Dichtungen | EPDM( Ethylen-Propylen-<br>Diene-Monomer) |

Tabelle 6. - Materialien (in Produktkontakt)

## 6.2.2 Nicht in Produktkontakt (Pumpe)

| Detail           | Wert                                                                    |
|------------------|-------------------------------------------------------------------------|
| Pumpengehäuse    | 20% GF PPE/PS (Polyphenyl-<br>Ether + Styropor), Stanyl®<br>(Rückseite) |
| Antriebswelle    | P6 (Nylon) (bedeckt SS440C<br>Welle)                                    |
| Kartusche        | 20% GF PPE/PS + PA6 +<br>Polypropylen                                   |
| Bildschirmrahmen | 20% GF PPE/PS                                                           |
| Bildschirmschutz | Polycarbonat                                                            |
| Tastatur         | Polyester                                                               |

Tabelle 7. - Materialien (Nicht in Produktkontakt)

## 6.3 Chemische Kompatibilität

Siehe https://www.verderliquids.com/fileadmin/user\_ upload/Website\_documents\_2016/Verderflex/Documents/ Documents\_EN/Brochures/Verderflex\_Chemical\_ Compatibility\_Guide.pdf

Betrieb unter allen anderen Bedingungen erfordert die Genehmigung des Herstellers, ansonsten würde die Garantie verfallen.

## 6.4 Betriebsbedingungen

## 6.4.1 Umgebungsbedingungen

| Wert                                               |
|----------------------------------------------------|
| 4 - 45°C                                           |
| 5 - 95 % relative Feuchte<br>(nicht-kondensierend) |
| <2000 m                                            |
|                                                    |

Tabelle 8. - Betriebsbedingungen

AlleEinheiten/BerechnungenbasierenaufBetriebsbedingungen in Höhenlagen unter ≤ 2000 m. Bitte bestätigen Sie mit dem Hersteller oder dem lokalen Vertreter die Leistung, falls Sie die Pumpe über dieser Höhenlage einsetzen möchten.

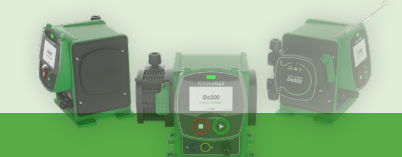

# 7. Layout und Funktion

Die Verderflex Ds500 ist eine selbstansaugende industrielle Peristaltikpumpe zum Messen, Dosieren und Fördern von Flüssigkeiten und Chemikalien, wobei Präzision und minimale Ausfallzeiten im Vordergrund stehen. Sie fördert mit einem Druck von bis zu 7 bar (g).

## 7.1 Designdetails

Das zu pumpende Medium ist im Schlauch und zusätzlichen Leitungen enthalten und vollständig in der Kartusche eingeschlossen. Eine Rotorbake bewegt sich am Schlauch entlang und drückt dabei den Schlauch zusammen. Diese Bewegung bringt den Schlauchinhalt direkt vor der Bake dazu, sich in einer peristaltischen Verdrängungsbewegung am Schlauch entlang zu bewegen. Nach der Druckaktion der Bake wird der Schlauch anhand der natürlichen Elastizität seines Materials wiederherstellen. Er nimmt wieder seine runde Form an. Damit entsteht Saugdruck, und der Schlauch wird neu beladen.

## 7.2 Kennzeichnung

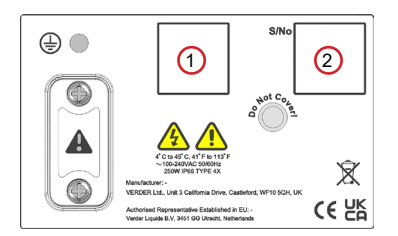

Abbildung 3: - Kennzeichnung auf der Rückseite

| Position                                                       | Beschreibung                          |
|----------------------------------------------------------------|---------------------------------------|
| 1                                                              | Produktbezeichnung / Herstellungsjahr |
| 2                                                              | Seriennummer                          |
| Tabelle 9 Einzelheiten auf der Kennzeichnung auf der Rückseite |                                       |

Beim Bestellen von Ersatzteilen oder wenn Sie Hilfe brauchen

sind die Modell- und Seriennummern stets anzugeben.

## 7.3 Layout

## 7.3.1 Vorne

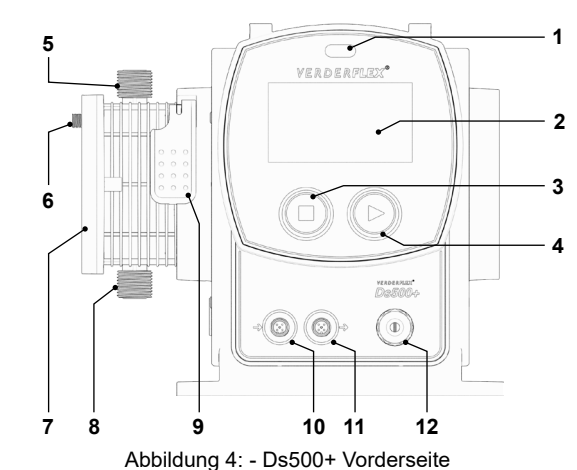

(Ohne Bildschirmschutz)

| Position | Beschreibung                                | Position | Beschreibung                                |
|----------|---------------------------------------------|----------|---------------------------------------------|
| 1        | LED-<br>Statusanzeige                       | 2        | MMS<br>(Mensch -Maschine-<br>Schnittstelle) |
| 3        | Stop (rot)                                  | 4        | Start (grün)                                |
| 5        | Ausgabepunkt<br>(aus)                       | 6        | Entlüftungspunkt                            |
| 7        | Kartusche                                   | 8        | Ansaugpunkt (ein)                           |
| 9        | Kartuschensperre                            | 10       | Externe<br>Kontrolleingabe (nur<br>Ds500+)  |
| 11       | Externer<br>Kontrollausgang<br>(Nur Ds500+) | 12       | Stromzufuhr<br>(vormontiert)                |

Tabelle 10. - Layout (Vorderseite)

#### LED-Statusanzeige

- Rot = gestoppt
   Rot blinkend = Fehler
- Grün = Läuft ohne Fehler
   Grün blinkend = Pumpe läuft, wobei Warnschwelle für den Flüssigkeitsstandmonitor erreicht ist.
- Violett blinkend = Läuft mit aktivem Fehler
- Weiß blinkend = Firmware-Update läuft

#### ΗМΙ

- Gibt den Nutzer Informationen über den Pumpenstatus.
- Ermöglicht es dem Bediener, Auswahlen und Anpassungen vorzunehmen.
- Kann per Touch-Steuerung oder Eingabestift bedient werden

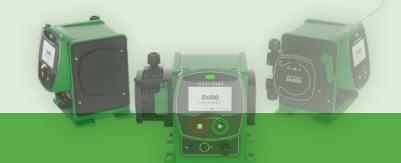

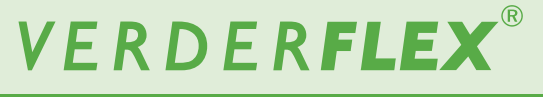

#### Stop

- Drücken, um die Pumpe anzuhalten außerdem
- Beim Hochfahren gedrückt halten, um Firmware von USB-Gerät zu aktualisieren, siehe 10.3.6.2 Software

#### Start

- Drücken, um die Pumpe zu starten außerdem
- Gedrückt halten, um die Touch-Kalibrierungsprozedur zu starten.

siehe 10.1.1 Touch-Kalibrierung.

#### Ausgabepunkt (aus)

 Flüssigkeitsausgang, M24 Gewindeanschluss, der mit mitgeliefertem Schlauchverbindungssatz verwendet wird

### Entlüftungspunkt

 Druckentlastung für den unwahrscheinlichen Fall, dass ein Schlauch platzt - nicht blockieren!
 Es wird empfohlen, einen Schlauchanschluss anzubringen, um mögliche Flüssigkeiten aufzufangen.

#### Kartusche

 Auswechselbare Kartusche, die den kontaktlosen Flüssigkeitstransfer ermöglicht.

#### Ansaugpunkt (ein)

 Flüssigkeitseingang, M24 Gewindeanschluss, der mit mitgeliefertem Schlauchverbindungssatz verwendet wird.

#### Kartuschensperre

- Lässt die Kartusche einrasten und sperrt sie.

#### Externe Kontrolleingabe

M12, fünfpolig, B-kodierte Buchse

- Digitale Steuerung: Run/ Stop, externer Kontakt
- 4-20mA Geschwindigkeitskontrolleingabe

#### Externer Kontrollausgang

M12, fünfpolig, A-kodierte Buchse

- Digitale Steuerung: Alarm, Pumpenbetriebsbedingungen
- 4-20mA Geschwindigkeitskontrollausgabe

#### Stromzufuhr

 Vormontiertes Stromkabel mit verschweißten Stecker (keine vom Nutzer zu wartende Teile) f
ür den Anschluss an eine geeignete Steckdose 100 - 240 VAC.

## 7.3.2 Rückseite

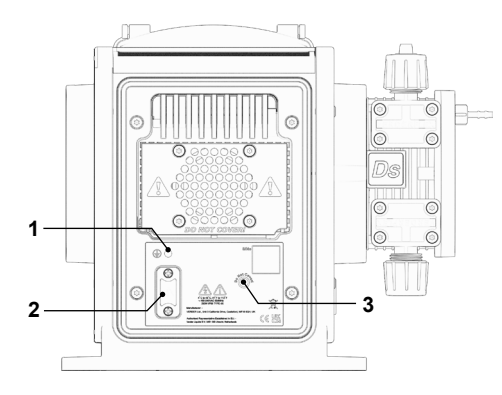

Abbildung 5: - Ds500 Rückseite

| Position | Beschreibung                 | Position | Beschreibung |
|----------|------------------------------|----------|--------------|
| 1        | PAT-<br>Erdungspunkt<br>(M4) | 2        | USB-Port     |
| 3        | IP66 Lüftung                 |          |              |

Tabelle 11. - Layout (Rückseite)

# 

#### PAT-Anschluss Erdungspunkt

- Erdanschluss nur für Testzwecke verwendet.

#### **USB-Port**

- Abgedeckter USB-Port für Firmware-Updates.
  - **HINWEIS:** um die IP-Integrität zu bewahren, muss die USB-Abdeckung angebracht werden, wenn der Port nicht verwendet wird.

#### Entlüftung

 Stellen Sie sicher, dass um das Gerät unbehinderter Freiraum ist, um für einen optimalen Luftstrom und gute Wärmeableitung zu sorgen. Stellen Sie sicher, dass die empfohlene Umgebungstemperatur innerhalb der von Verder empfohlenen Werte liegt - siehe 6.4.1 Umgebungsbedingungen.

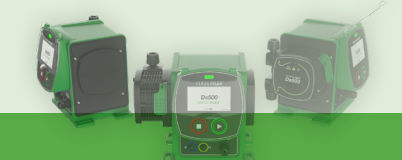

## 8. Installation und Anschluss

# 

Schadensrisiko am Gerät aufgrund unbefugter Änderungen an der Pumpe!

Bei unbefugten Änderungen verfällt die Pumpengarantie.

Unter normalen Bedingungen ist diese Pumpe im Betrieb selbstdichtend und selbstansaugend. Daher sind keine Ventile an den Saug- und Ausgabeleitungen erforderlich.

Wenn gegen einen positiven Druck gepumpt wird, muss unmittelbar nach dem Pumpenausgang ein Rückschlagventil installiert werden, um im Falle eines Schlauchversagens zu verhindern, der Fluss umgekehrt wird und Flüssigkeit in die Kartusche dringt.

## 8.1 Elektrische Installation

# 

Sollten die sicheren und angemessenen elektrischen Installationsverfahren nicht befolgt werden, kann dies zu einer Fehlfunktion der Pumpe oder gefährlichem Betrieb führen.

- Achten Sie darauf, dass die Pumpe richtig installiert ist.
- Die Pumpe wird mit einem vormontierten Stromkabel geliefert, das je nach Land eine Sicherung aufweist. Sollte die Sicherung durchbrennen, ersetzen Sie sie mit einer Sicherung der gleichen Leistung.
- Stellen Sie sicher, dass um die Einheit ein angemessener Luftstrom herrscht.
- Blockieren Sie den IPP Entlüfter auf der Rückseite des Geräts nicht.

## 8.1.1 Prüfen der Umgebungsbedingungen

- Achten Sie darauf, dass die Betriebsbedingungen den Pumpenspezifikationen entsprechen - siehe 6.4 Betriebsbedingungen
- Achten Sie darauf, dass sich die erforderlichen Umgebungsbedingen in den Grenzwerten bewegen siehe 6.4.1 Umgebungsbedingungen

## 8.1.2 Anschluss an der Netzstromversorgung

# GEFAHR

### Lebensgefahr durch Stromschlag!

Trennen Sie die Stromversorgung vor der Installation der Pumpe.

Dieses Gerät läuft mit einer Spannung zwischen100-240V 50/60Hz Wechselstrom und muss an eine Einzelphasenstromquelle angeschlossen sein.

- 1. Der vormontierte (verschweißte) Stecker darf nicht entfernt werden.
- 2. Die Pumpe darf nicht verwendet werden, wenn Kabel oder Stecker sichtbare Schäden aufweisen.
- 3. Die Pumpe muss so positioniert werden, dass der Trennpunkt einfach zugänglich ist.
- 4. Das Stromkabel muss belastungsfrei sein und darf nicht das Pumpengewicht tragen.
- 5. Versuchen Sie nicht, die Motorwelle oder die Schaftschraube für PAT-/Durchgangsprüfungen zu verwenden, da dies das Gerät beschädigen könnte.
- 6. Legen Sie keine Spannung an die Motorwelle / Schaftschraube an.

## **Hinweis**

Es wird empfohlen, dass ein kommerzieller Überspannungsableiter verwendet wird, wo das Risiko besteht, dass übermäßige Störungen auftreten könnten.

## 8.1.3 Schutzerdung

- Die Pumpe ist dazu gedacht, permanent geerdet zu sein und MUSS entsprechend angeschlossen sein.
- Standardmäßig wird die Erdung durch den Erdungsstift im Netzkabel hergestellt.
- Wenn die Erdverbindung entfernt / nicht verwendet wird, kann die Übereinstimmung mit der EMV-Anordnung nicht garantiert werden.
- Der PAT-Erdungspunkt sollte nicht dazu verwendet werden, die Pumpe permanent zu erden.

Verwenden Sie den PAT-Erdungspunkt ausschließlich für PAT-/Durchgangsprüfungen!

## 8.2 Potenzialtrennung

- 1. Der Netzstecker ist der Trennpunkt für die Pumpe und wird zur Isolierung vom Stromnetz verwendet.
- 2. Der Netzstecker muss daher einfach zugänglich sein, um als Trennpunkt dienen zu können.
- 3. Um die Pumpe zu trennen, muss der Netzstecker aus der Steckdose gezogen werden.

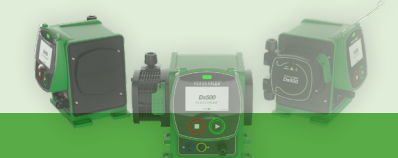

## 8.3 Externe Steuerung (Ds500+)

Die empfohlene max. Kabellänge zwischen diesem Gerät und der extern angeschlossenen Ausrüstung ist 30 Meter.

|              | Eingangsleistung                                                                                                    | Ausgangsleistung                                                                                                    |
|--------------|----------------------------------------------------------------------------------------------------|----------------------------------------------------------------------------------------------------|
|              |                                                                                                    |                                                                                                    |
| 1<br>Braun   | <b>Run / Stop</b><br>5-30VDC, auf GND<br>referenziert                                                                                                    | Digitalausgang 1 (offener<br>Kollektor)<br>Nutzerprogrammierbarer<br>Ausgang - siehe 10.3.7                                                                                                    |
| 2<br>Weiß    | Externer Kontakt<br>5-30VDC, auf GND<br>referenziert.<br>40-1000 ms Impuls,<br>5-24VDC.<br>Mit einem normalerweise<br>offenem Schalter für die<br>manuelle Dosierung oder<br>einem PLC-Ausgang für die<br>Automatisierung verwenden. | <b>Digitalausgang 2 (offener<br/>Kollektor)</b><br>Nutzerprogrammierbarer<br>Ausgang - siehe 10.3.7                                                                                                    |
| 3<br>Blau    | <b>4-20mA Geschwindigkeits-/</b><br><b>Flusskontrolleingabe</b><br>120Ω Eingangsimpedanz.<br>Maximalstrom 40<br>mA Auf GND referenziert,<br>Polarität geschützt.                                                                     | 4-20mA Geschwindigkeit<br>/ Durchflussanzeige<br>Ausgang<br>Aktuelle<br>Primärprogrammausgabe,<br>auf GND referenziert.<br>Erfordert einen<br>Lastwiderstand von 100<br>bis $330\Omega$ für die optimalen<br>Ergebnisse. Bei Einsatz mit<br>einem DVM einen >100 $\Omega$<br>Widerstand verwenden.      |
| 4<br>Schwarz | GND (0V)                                                                                                    | GND (0V)                                                                                                    |
| 5<br>Grau    | <b>Für die künftige Nutzung<br/>reserviert.</b><br>5-30VDC, auf GND<br>referenziert.                                                                                                    | Stromversorgung<br>Geschützter 5V Ausgang.<br>Kann bis zu 20mA liefern.<br>Kann mit einem Widerstand<br>verwendet werden, um<br>Run/Stop oder externe<br>Kontakteingaben auf hoch<br>einzustellen oder kann<br>Niederspannungslasten<br>liefern, die an beide<br>Digitalausgaben<br>angeschlossen sind. |

Tabelle 12. - Externer Kontroll-Pinbelegung

Die Farbe bezieht sich auf die typischen Leitungsfarben in handelsüblichen Kabeln. Bitte bestätigen Sie diese Farben vor dem Anschluss, da nicht garantiert ist, dass alle Hersteller diesen Konventionen folgen.

# 

Schließen Sie nicht mehrere Geräte hintereinander an. Wenn mehrere Pumpen in einer Reihe angeschlossen werden sollen, verwenden Sie die Funktion "Input Matched" - siehe 10.3.7 I/O-Einstellungen (Nur Ds500+).

Siehe 16. Ds500+ externe Verbindungen für ein Verdrahtungsbeispiel.

## 8.4 Die Kartusche einbauen

**HINWEIS:** Wenn das Gerät bereits eingeschaltet ist - siehe 10.3.3 Kartuscheninformationen.

- 1. Heben Sie wie gezeigt die Kartuschensperre.
- 2. IFühren Sie die Kartusche wie gezeigt mit einer Neigung von 20° ein:

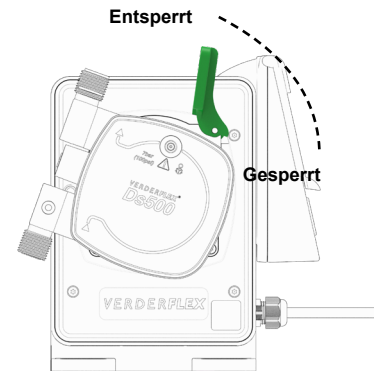

Abbildung 6: - Eine Kartusche einbauen

- 3. Drehen Sie die Kartusche um 20° entgegen den Uhrzeigersinn, damit sie einrastet.
- 4. Drücken Sie den Kartuschenhebel nach unten, um die Kartusche zu sichern.

## 8.5 Anschluss an die Kartusche

Stellen Sie sicher, dass der anzuschließende Schlauch mit einem Vierkant angeschlossen ist. Platzieren Sie Folgendes in dieser Reihenfolge auf den Schlauch:

- 1. Port-Dichtungsmutter
- Klemmring (auf die richtige Ausrichtung achten)
- 3. Überwurfschraube
- 4. O-Ring

HINWEIS:Max.internerDurchmesservonAnschlussschläuchen:10mm.

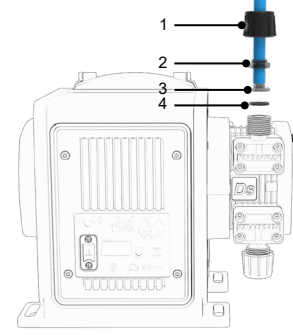

Abbildung 7: - Kartuschenverbindungen

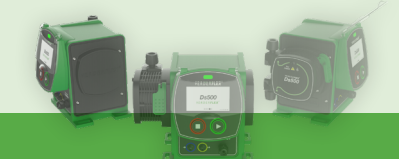

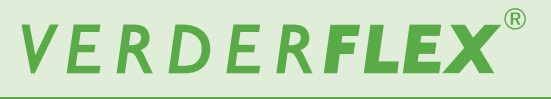

## 8.5.1 Die Kartusche entfernen

Siehe Sektion 10.3.3 für das richtige Verfahren und um die Kartuschendaten zu speichern

## 9. Betrieb

## 9.1 Vor der Inbetriebnahme der Pumpe

Die Pumpe auf den Betrieb vorbereiten. Stellen Sie Folgendes sicher:

- Installation und Anschluss sind abgeschlossen (Sektion 8. Installation und Anschluss)
- Die Verrohrung ist richtig ausgerichtet (Ausgang oben, Eingang unten)
- Kartusche eingesetzt und eingerastet.
- Gerät an den Strom angeschlossen.

## 9.2 Die Pumpe zum ersten Mal starten

Wenn die Pumpe zum ersten Mal installiert wird oder nach einem Factory-Reset wird das Gerät hochfahren und den Nutzer um Folgendes bitten:

- 1. Eine Bildschirmkalibrierung durchführen
- 2. Eine Sprache auswählen

Die Pumpe wird die folgenden (standardmäßigen) Parameter verwenden:

- Durchflussrate 32RPM
- Manueller Modus Ein (Nur Ds500+)
- > Flusskalibrierung-Abweichungsverhältnis 1.000
- > Autom. Neustart Aus
- > Flüssigkeitsstandmonitor Aus
- ➢ Bildschirmsperre deaktiviert
- System-PIN-Code 1111 (wird auch f
  ür Factory-Reset verwendet)
- WLAN Deaktiviert

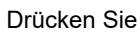

um die Pumpe zu starten.

Weitere Informationen über die Bildschirmkalibrierung, Sprachauswahl, Parametereinstellung usw. finden Sie in Sektion 10. Die Bildschirme navigieren.

## 9.3 Die Pumpe stoppen

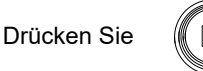

um die Pumpe zu stoppen.

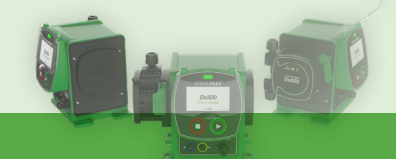

# 10. Die Bildschirme navigieren

## 10.1 Erstmaliges Einschalten

Vor dem Versand wurde dieses Gerät auf die Werksteinstellung gestellt. Die folgenden Schritte sind erforderlich, bevor die normale Nutzung beginnen kann.

## 10.1.1 Touch-Kalibrierung

Damit der Bildschirm richtig auf Berührungen reagiert, muss er kalibriert werden. Beim Ersteinschalten des Geräts wird bei einem Factory-Reset oder manuellem Auslösen der folgende Bildschirm angezeigt:

| Please tap on the dots          |
|---------------------------------|
| to calibrate touch screen       |
|                                 |
|                                 |
|                                 |
| Abbildung 8: Touch Kalibriorung |
| Appliquing o Touch-Kalipherung  |

Berühren Sie bei Anfrage den grünen Punkt. Der grüne Punkt wird sich an eine andere Stelle bewegen.

Nach erfolgreicher Touch-Kalibrierung wird der folgende Bildschirm angezeigt:

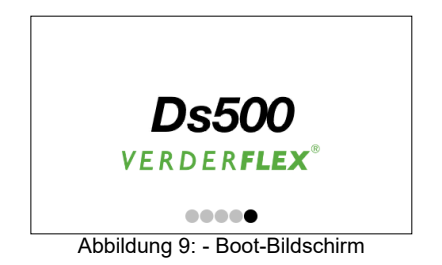

Während dieser Zeit wird das Gerät im Hintergrund Systemprüfungen durchführen. Erkannte Fehler werden neben der aktuellen Firmware-Version auf dem Hauptbildschirm angezeigt. Eine Liste der Fehlercodes und ihre Ursachen finden Sie in 12.2 Fehlercodes.

Nach Abschluss der ersten Einstellung wird dies der Ladebildschirm sein, wenn das Gerät beim nächsten Mal einund wieder ausgeschaltet wird.

**HINWEIS:** Touch-Kalibrierung kann jederzeit durchgeführt werden, indem Sie die Start-Taste gedrückt halten und das Gerät aus und wieder einschalten.

## 10.1.2 Sprachauswahl

Wählen Sie die richtige Sprache für Ihr Betriebsland.

| Language Selection            |   |
|-------------------------------|---|
| Please select system Language |   |
|                               |   |
| Abbildung 10: - Sprachauswahl | 1 |

#### Die Auswahl bestätigen:

| Ds500+ | Sprachauswahl            |  |
|--------|--------------------------|--|
|        | Sprachauswahl bestätigen |  |
|        |                          |  |
|        | <ul><li>✓</li></ul>      |  |

Abbildung 11: - Sprachauswahl bestätigen

Nach Abschluss der Ersteinstellung wird der *Betriebsbildschirm* verfügbar.

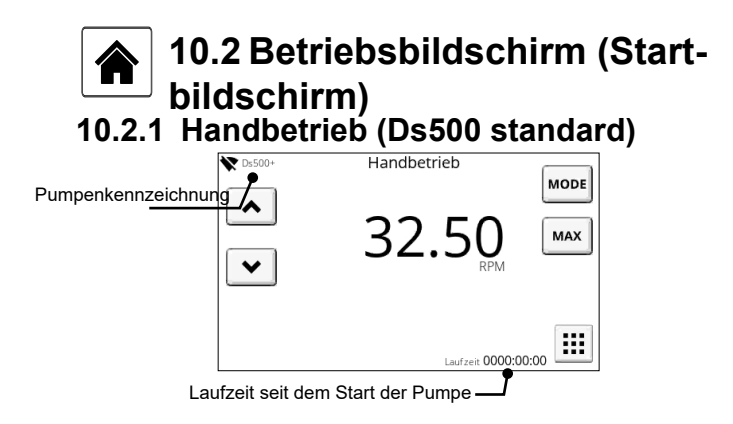

Abbildung 12: - Betriebsbildschirm

| Symbol                      | Beschreibung                                                                                                    |
|-----------------------------|----------------------------------------------------------------------------------------------------|
| <ul><li></li><li></li></ul> | Maßeinheit erhöhen/verringern (gedrückt<br>halten, die Anpassung schneller<br>orzunehmen).<br>Drücken Sie für größere Anpassungen auf<br>den anzupassenden Zahlwert, eine Tastatur<br>für eine Zahleneingabe wird angezeigt.<br>Löschen Sie aktuelle Eingabe (C) und<br>geben Sie den erforderlichen Wert ein. |
| *                           | WLAN-Verbindungsstatus und<br>Pumpenname<br>(zurzeit als WLAN deaktiviert angezeigt).                                                                                                    |
| Ô                           | Bildschirmsperre (Status, gesperrt,<br>freigegeben).<br>Nur verfügbar, wenn in den<br>Sicherheitseinstellungen aktiviert.                                                                                                    |

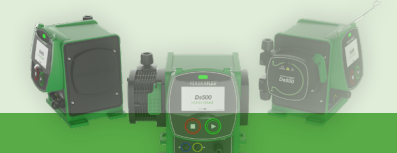

| MODE                    | Drücken, um zwischen manuellem, 4-20mA-<br>und Kontaktmodus umzuschalten.                                                                                                    |
|-------------------------|----------------------------------------------------------------------------------------------------|
| MAX                     | Gedrückt halten, um die Pumpe mit der<br>maximalen Durchflussrate zu betreiben –<br>praktisch beim Ansaugen.<br>Hinweis: Durchflussdauer kann von 0 - 90<br>Sekunden eingestellt werden – siehe 10.3.2<br>Einstellungen Pumpe. |
|                         | Drücken, um auf das Hauptmenü zugreifen.                                                                                                    |
| Pumpen<br>kennzeichnung | Bezeichnung dieses Geräts, um es von<br>anderen zu unterscheiden (siehe 10.3.6<br>Informationen zur Pumpe).                                                                                                    |

Tabelle 13. - Symbole auf Betriebsbildschirm

### 10.2.2 4-20mA mode (Ds500+)

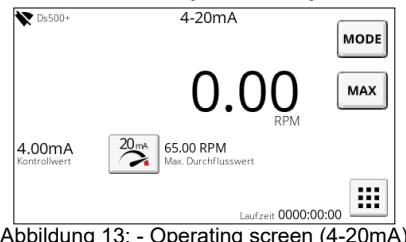

Abbildung 13: - Operating screen (4-20mA)

Dieser Bildschirm bietet einen Überblick über das Gerät, wenn es sich im 4-20mA-Modus befindet.

Der Steuerwert zeigt den Echtzeitstrom an, der am externen Steuereingang (Frontplatte) erfasst wird.

Um die Parameter für diesen Modus einzustellen, siehe 10.3.1.1 4- 20mA Kalibrierung.

| Symbol | Beschreibung                                                                                                    |  |
|--------|----------------------------------------------------------------------------------------------------|--|
| MODE   | Drücken, um zwischen manuellem, 4-20mA-<br>und Kontaktmodus umzuschalten                                                                                                    |  |
| 20 mA  | Drücken Sie diese Taste, um die maximale<br>Durchflussmenge einzustellen, wenn 20 mA<br>am externen Steuereingang anliegen.                                                                                                    |  |
| MAX    | Gedrückt halten, um die Pumpe mit der<br>maximalen Durchflussrate zu betreiben –<br>praktisch beim Ansaugen.<br>Hinweis: Durchflussdauer kann von 0 - 90<br>Sekunden eingestellt werden – siehe 10.3.2<br>Einstellungen Pumpe. |  |

## 10.2.3 Contact mode (Ds500+)

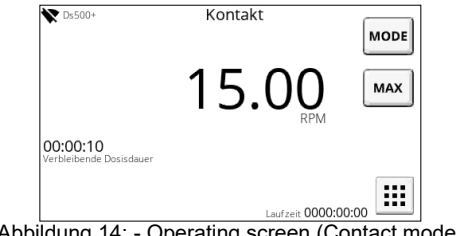

Abbildung 14: - Operating screen (Contact mode)

Dieser Bildschirm bietet einen Überblick über das Gerät, wenn es sich im Kontaktmodus befindet.

Verbleibende Dosisdauer zeigt die verbleibende Dosisdauer seit dem Empfang des letzten Kontaktimpulses an.

HINWEIS: Es ist normal, dass dieser Wert ansteigt, wenn ein Steuersignal vom Gerät empfangen wird.

Um die Parameter für diesen Modus einzustellen, siehe 10.3.1.2 Kontakt.

| Symbol | Beschreibung                                                                                                    |
|--------|----------------------------------------------------------------------------------------------------|
| MODE   | Drücken, um zwischen manuellem, 4-20mA-<br>und Kontaktmodus umzuschalten.                                                                                                    |
| MAX    | Gedrückt halten, um die Pumpe mit der<br>maximalen Durchflussrate zu betreiben –<br>praktisch beim Ansaugen.<br>Hinweis: Durchflussdauer kann von 0 - 90<br>Sekunden eingestellt werden – siehe 10.3.2<br>Einstellungen Pumpe. |

#### 10.3 Menu

Von diesem Bildschirm aus kann der Bediener auf andere Untermenüs zugreifen:

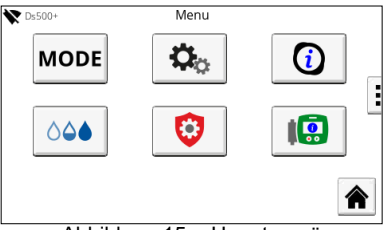

Abbildung 15: - Hauptmenü

| Symbol    | Beschreibung                                                         |  |  |  |
|-----------|----------------------------------------------------------------------|--|--|--|
| MODE      | Betriebsmodus                                                        |  |  |  |
| <b>\$</b> | Pumpeneinstellungen                                                  |  |  |  |
| (         | Kartuscheninformationen                                              |  |  |  |
| ٥٥٠       | Flüssigkeitsstandmonitor                                             |  |  |  |
| 0         | Sicherheitseinstellungen                                             |  |  |  |
|           | Informationen zur Pumpe                                              |  |  |  |
|           | Drücken, um jederzeit zum Startbildschirm zurückzukehren             |  |  |  |
|           | Nächste Seite (Wischen von rechts nach links)<br>(nur Modell Ds500+) |  |  |  |
| <b>\$</b> | Nächste Seite (Wischen von rechts nach links)<br>(nur Modell Ds500+) |  |  |  |
| C         | Zum vorherigen Bildschirm                                            |  |  |  |

Tabelle 14. - Symbole im Hauptmenü

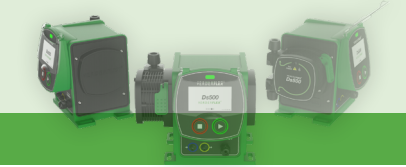

# VERDER**FLEX**

Ds500, Ds500+ Bedienungsanleitung

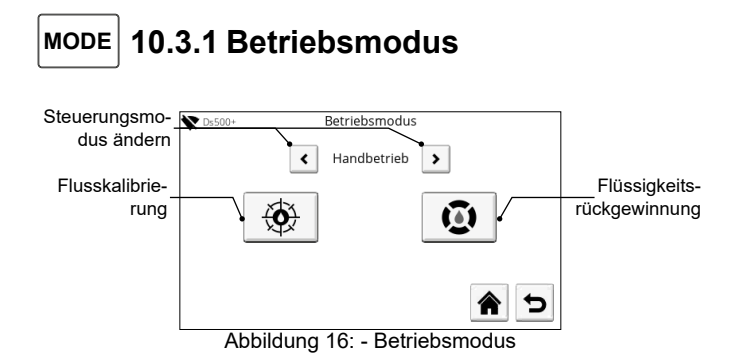

Verfügbare Steuermodi:

- Manuell (Standardmodus)
- 4 20mA (Nur Ds500+)
- Kontakt (Nur Ds500+)

Hinweis: Die Pumpe wird im 4-20mA- oder Kontaktmodus nicht starten, wenn ein Problem mit dem Pumpenkopf vorliegt. Dies dient dazu, einen unbeabsichtigten Betrieb zu verhindern, wenn die Pumpe ferngesteuert wird. Der manuelle Betrieb ist mit einem Bestätigungsdialog weiterhin möglich.

#### 10.3.1.1 4-20mA Kalibrierung

Externe Kontrollsignale können verwendet werdet, um den Pumpenfluss zu kontrollieren. Für diesen Zweck muss eine Kalibrierung durchgeführt werden:

 $\mathbf{o}_{\circ}$ 

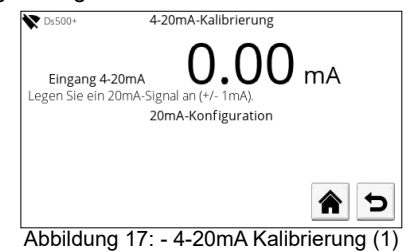

Der obige Bildschirm wartet auf ein 20mA Eingabesignal (±1mA). Wenn 20mA erreicht sind, ist eine Bestätigung erforderlich:

| ▼ Ds500+                       | 4-20mA-Kalibrierung                                              |
|--------------------------------|------------------------------------------------------------------|
| Eingang 4-2<br>Legen Sie ein 2 | 20mA 20.000 mA<br>0mA-Signal an (+/- 1mA).<br>20mA-Konfiguration |
|                                |                                                                  |
|                                |                                                                  |
| Abbildung                      | 18: - 4-20mA Kalibrierung (2)                                    |

An diesem Punkt können der Anwendung entsprechend 20mA eingestellt werden.

z. B., 20mA = 65 rpm:

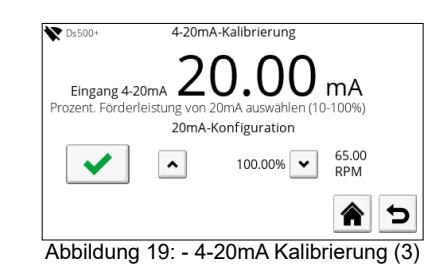

Die gleiche Prozedur gilt auch für das 4mA Eingangssignal:

| 0                                                                                            | •     |
|----------------------------------------------------------------------------------------------|-------|
| ♥ Ds500+ 4-20mA-Kalibrierung                                                                 |       |
| Eingang 4-20mA<br>Prozent, Forderleistung von 4.2mA auswählen (0-90%)<br>4.2mA-Konfiguration |       |
| ● 000.00% ● 0.00 RPM                                                                         |       |
|                                                                                              | Þ     |
| Abbildung 20: - 4-20mA Kalibrierun                                                           | g (4) |

An diesem Punkt können der Anwendung entsprechend 4mA eingestellt werden.

z. B., 4mA = 0 rpm.

Nach Abschluss der Kalibrierung kann die Geschwindigkeit proportional vom externen Kontrollsignal eingestellt werden.

#### 10.3.1.2 Kontakt

Der Kontaktmodus wird verwendet, um eine vorgegebene Dosis basierend auf dem empfangenen Impuls zu liefern (erforderliche Impulsbreite 40ms - 1000ms with >1Sekunde Abstand zwischen den Impulsen):

|                   | ,           |                 |          |
|-------------------|-------------|-----------------|----------|
| Cs500+ Konta      | iktkonfigur | ation           |          |
| Volumen dosieren: | <           | 25.00 ml        | >        |
| Förderleistung:   | <           | 15.00 RPM       | >        |
| Impulsspeicher:   |             |                 |          |
|                   |             |                 | <b>1</b> |
| Abbildung 21      | Kontal      | <i>stkonfig</i> | uration  |

ildung 21: - Kontaktkonfiguration

Dosisvolumen: Einstellungsbereich 000,01 - 999,99 ml Durchflussrate: Einstellungsbereich 000,01 - 65 rpm Impulsspeicher: Ermöglicht eine Reihenschaltung von Dosen. Wenn das Gerät gerade dosiert, wenn der Impuls empfangen wird, wird eine weitere Dosis in die Reihe gestellt.

#### 10.3.1.3 Durchflusskalibrierung

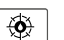

 $\mathbf{O}_{\alpha}$ 

Die Kalibrierung ist wichtig, um für eine präzise und einheitliche Flussrate zu sorgen.

Beim Aufrufen des Bildschirms für die Durchflusskalibrierung wird ein Popup angezeigt:

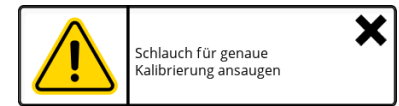

Dies dient nur zur Beratung, damit die Vorteile der Kalibrierung genutzt werden können.

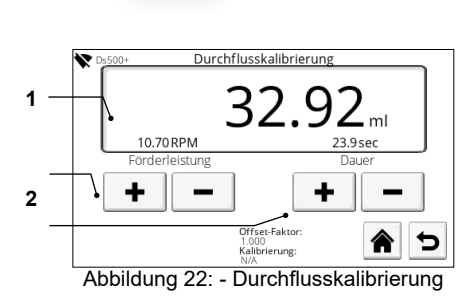

1. Geben Sie das zu fördernde Volumen ein, damit die Kalibrierung durchgeführt werden kann.

2. Bestimmen Sie die Durchflussrate ODER die Dauer, in der das oben angegebene Volumen gefördert wird.

3. Drücken Sie auf die Starttaste. Das angegebene Volumen wird geliefert und der folgende Bildschirm angezeigt:

| 1 | 2 | 3 | Geben Sie das gelieferte<br>Tatsächl. Fördervolumen |
|---|---|---|-----------------------------------------------------|
| 4 | 5 | 6 | erwarteter Wert 32.92                               |
| 7 | 8 | 9 | tatsächlich 32.92 ml                                |
| С | 0 |   | <ul><li>✓</li></ul>                                 |

Abbildung 23: - Kalibrierungsfördervolumen

4. Geben Sie das tatsächlich gepumpte Volumen ein, damit das Abweichungsverhältnis berechnet werden kann. Das Abweichungsverhältnis wird auf dem Bildschirm angezeigt:

| ▼ D₅500+ Durchflusskalil | brierungs-Offset |
|--------------------------|------------------|
| Aktueller Fluss-Offset:  | 1.000            |
| neue Förderleistung:     | 1.000            |
|                          | × ×              |

Abbildung 24: - Durhflusskalibrierungs offset

Der Nutzer kann diese neue Flussabweichung bestätigen oder ablehnen. Wenn die Abweichung abgelehnt wird, wird die vorherige Abweichung übernommen. Abweichungsbereich: 0,1 bis 10,0

**HINWEIS:** Die Präzision wird verbessert, indem das Kalibrierungsvolumen erhöht wird.

10.3.1.4 Umkehrung Flussrichtung

| 0 |
|---|
|---|

## 

Stellen Sie sicher, dass das System, an das das Gerät angeschlossen ist, mit Strömungsumkehr kompatibel ist!

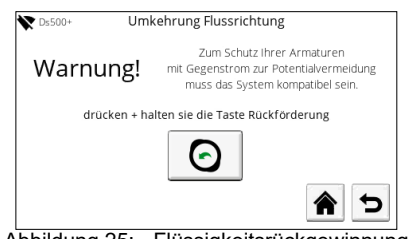

Abbildung 25: - Flüssigkeitsrückgewinnung

Damit können Nutzer Flüssigkeiten rückgewinnen, indem die Pumpe in umgekehrte Richtung läuft, solange die Schaltfläche betätigt wird.

## 🗘 🛛 10.3.2 Einstellungen Pumpe

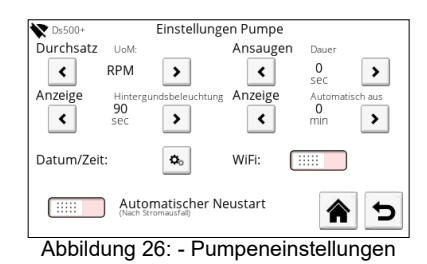

Von diesem Bildschirm aus können die folgenden Parameter angepasst werden:

Durchflussrate

Wählen Sie unter ml/min, ml/hr, ltr/min, ltr/hr, ltr/day, USG/h, USG/d, oz/min, RPM, %

Ansaugdauer

Einstellung der Dauer für die Max (Ansaug) Funktion (Wert 0 = deaktiviert, max 90 Sekunden).

#### • Display

Hintergrundbeleuchten dimmen - Einstellen der Zeit, bevor die Hintergrundbeleuchtung gedimmt wird. Display autom. Aus - Einstellen der Zeit, bevor der Display ausgeschaltet wird.

- Datum/Uhrzeit
   Datum und Uhrzeit einstellen
- WLAN

Nach dem Aktivieren drücken, um den Bildschirm mit den WLAAN-Einstellungen einzustellen.

Automatischer Neustart

Das Gerät wird automatisch neu starten, wenn der Motor zum Zeitpunkt des Stromausfalls in Betrieb war.

#### 10.3.2.1 Datum/Uhrzeit

**D**o

Von diesem Bildschirm aus können Datum und Zeit eingestellt werden.

| Ds500+      | Datums-/Uhrzeite | einstellungen | -  |
|-------------|------------------|---------------|----|
| Datum/Zeit: | (HH:MM:SS DD     | /MM/YY)       |    |
| <b>^</b>    | •                | • •           | ^  |
| 03 :        | 14 : 15          | 09 / 10 /     | 22 |
| •           | •                | • •           | •  |
|             |                  | 4             | 5  |

Abbildung 27: - Datums- /Zeiteinstellungen

Dank der Notstrombatterie sind nur minimale Datums- und Zeiteinstellungen erforderlich.

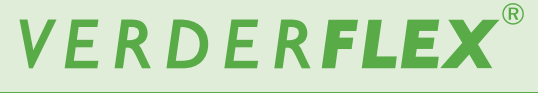

10.3.2.2 WLAN

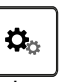

Auf diesem Bildschirm kann sich der Bediener mit einem WLAN-Zugangspunkt verbinden:

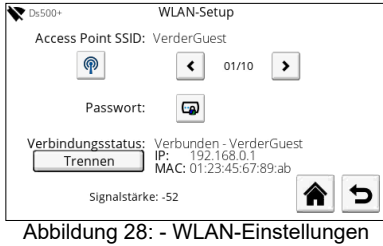

Hinweis: WLAN muss im Pumpeneinstellungsbildschirm aktiviert werden.

| Symbol   | Beschreibung                                                                |  |  |  |
|----------|-----------------------------------------------------------------------------|--|--|--|
| P        | Drücken, um nach verfügbaren drahtlosen<br>Netzwerken zu scannen.           |  |  |  |
| < >      | Auswahltasten für WLAN-SSID                                                 |  |  |  |
| <b>B</b> | Drücken, um das Verbindungspasswort für<br>die ausgewählte SSID einzugeben. |  |  |  |
| Trennen  | Drücken, um die Verbindung zum WLAN zu trennen                              |  |  |  |

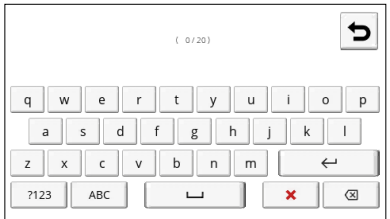

Abbildung 29: - Popup-Tastatur für die Eingabe des WLAN-Passworts

#### 10.3.2.3 Keine Verbindung möglich / Signalstärke

Unter normalen Bedingungen (keine Verbindungsprobleme) wird der Bildschirm die *Signalstärke* melden. Je größer der Wert, desto stärker wird das Signal sein (-50 ist stärker als -100).

Wenn es ein Problem mit der Verbindung gibt, wird anstelle der Signalstärke ,keine Verbindung möglich' angezeigt.

## **i**

## 10.3.3 Kartuscheninformationen

Dieser Bildschirm liefert Informationen über den Ersatz von Kartuschen und Einrichtungen:

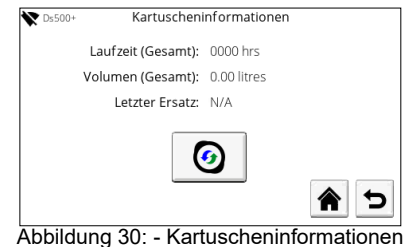

Drücken, um das Gerät anzuhalten, damit die Kartusche ausgewechselt werden kann.

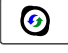

Ein Popup wird angezeigt, um den Bediener zu warnen, dass die Pumpe gestoppt sein muss. Drücken, um das Stoppen der Pumpe zu akzeptieren:

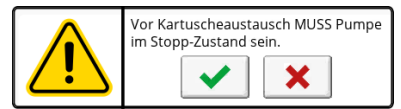

Wenn die Pumpe angehalten ist, wird der Motor entkoppelt und die Kartusche kann jetzt entfernt werden.

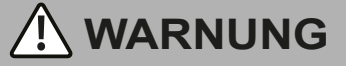

Verwenden Sie stets persönliche Schutzausrüstung (Augenschutz und Kleidung), wenn gefährliche Flüssigkeiten gepumpt wurden.

- 1. Entleeren Sie das System.
- 2. Lassen Sie den Druck in den Leitungen sicher ab.
- Lösen Sie die Port-Dichtungsmuttern und entfernen Sie die Schläuche, wobei Sie darauf achten sollten, dass die Flüssigkeit nicht austritt.
- 4. Lösen Sie die Kartuschensperre.
- 5. Drehen Sie die Kartusche um 20° im Uhrzeigersinn und entfernen Sie diese.

Drücken, um zu bestätigen, dass die Kartusche ( ersetzt wurde

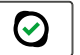

Ein Popup wird angezeigt, um zu bestätigen, dass eine neue Kartusche eingesetzt wurde:

| Bestätigen<br>Neue Kartusche eingebaut? |  |  |
|-----------------------------------------|--|--|
| <ul><li>✓</li></ul>                     |  |  |

Drücken, um zu bestätigen, dass eine neue Kartusche eingesetzt wurde; die Kassetteninformationszähler werden zurückgesetzt, während ein Popup-Fenster über die Initialisierung der Kassette informiert

oder

Drücken, um abzulehnen, damit die Zähler nicht zurückgesetzt werden.

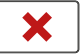

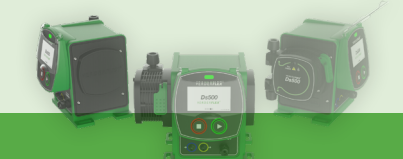

044

## 10.3.4 Flüssigkeitsstandsüberwachung

Auf diesem Bildschirm kann der Bediener die Überwachungsparameter für den Flüssigkeitsstand einstellen.

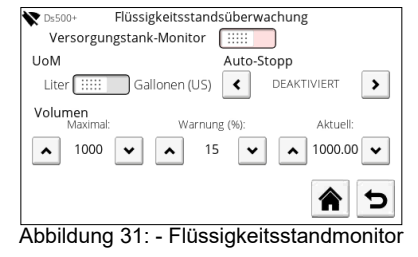

#### 10.3.4.1 Monitor für den Vorratstank

Verwenden Sie den Schalter, um die auf dem Hauptbildschirm gemeldeten Daten zu aktivieren / deaktivieren.

#### 10.3.4.2 UoM

Drücken Sie , um zwischen Litern und Gallonen (US) umzuschalten.

#### 10.3.4.3 Auto-Stopp

Ändern Sie die Auslöser, die das automatische Anhalten des Geräts bewirken: Deaktiviert, Bei Warnung, Bei leer

Die folgenden Parameter werden verwendet, um die Restflüssigkeit zu berechnen.

#### 10.3.4.4 Maximum

Verwenden Sie die Auf- /Ab-Tasten, um die maximale Kapazität des Tanks einzustellen, aus dem Sie pumpen.

#### 10.3.4.5 Warnung

Stellen Sie den Wert (%) ein, bei dem eine Warnung auf dem Hauptbildschirm angezeigt werden soll.

**HINWEIS:** Die Pumpe wird nicht automatisch anhalten, wenn 0 % erreicht wird.

#### 10.3.4.6 Strom

Bestimmen Sie den Wert des aktuellen Tankinhalts.

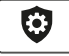

### 10.3.5 Sicherheitseinstellungen

Auf diesem Bildschirm kann eine Bildschirmsperre aktiviert/ deaktiviert werden, lässt sich die Zeitspanne einstellen, bevor die Bildschirmsperre aktiviert wird und ob ein PIN-Code eingegeben werden muss, um den Bildschirm freizugeben:

| ▼D₅500+ Sicherheitseinstellungen           |
|--------------------------------------------|
| Bildschirmsperre:                          |
| Timeout für autom. Sperre: (Sekunden) 30 💉 |
| Pin Code Anfrage: 💷                        |
|                                            |
| Abbildung 32: - Sicherheitseinstellunger   |

- Bildschirmsperre Bei Aktivierung kann der Betriebsbildschirm manuell gesperrt/entsperrt werden.
- Automatische Ablaufzeit der Sperre: Stellen Sie die Verzögerung ein, bevor der Bildschirm automatisch gesperrt wird.
- PIN-Code-Anfrage: PIN-Eingabe aktivieren/deaktivieren, um Bildschirm freizuschalten.

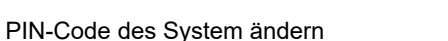

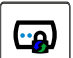

Drücken, um den PIN-Code zu ändern. Eine Zahlentastatur wird angezeigt, anhand welcher der Bediener den aktuellen PIN-Code eingeben muss (standardmäßig 1111):

| 1 | 2 | 3 | PIN-Code eingeben             |
|---|---|---|-------------------------------|
| 4 | 5 | 6 | 1234                          |
| 7 | 8 | 9 | ( 4/4 )                       |
| C |   | 0 | <ul><li>✓</li><li>×</li></ul> |

Abbildung 33: - PIN-Code-Eingabe

Jetzt kann ein neuer PIN-Code eingegeben werden. Den PIN-Code erneut eingeben und dann akzeptieren, um fortzufahren.

## 10.3.6 Informationen zur Pumpe

Auf diesem Bildschirm werden Informationen über die Pumpe angezeigt, die Konfiguration der Pumpenkennzeichnung und der Sprache ermöglicht, und die Diagnose-, Software- und Factory-Reset-Bildschirm aufgerufen:

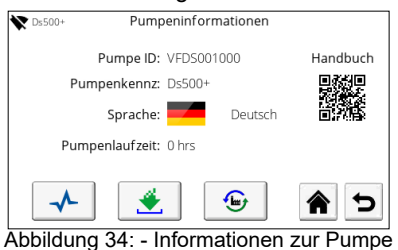

#### 10.3.6.1 Systeminformation

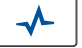

Dieser Bildschirm zeigt ein Protokoll aller Fehler und Warnungen seit dem letzten Factory-Reset:

|                                | V Ds500+                            | Diagnose                                                  |            |                        |
|--------------------------------|-------------------------------------|-----------------------------------------------------------|------------|------------------------|
|                                | Datum / Zeit<br>09/10/2022 03:14:20 | Beschreibung<br>System gestartet (f/w: 01.00.18 & h/w: 2) |            | Protokoll<br>löschen   |
| Nächste / vor-<br>herige Seite | (1/1)                               | Protokollebene     Fehler                                 | <b>^</b> 5 | Protokoll<br>speichern |
|                                | Abbildu                             | ng 35: - Systeminfor                                      | mation     |                        |

Die Informationen können nach Typ gefiltert werden; Fehler

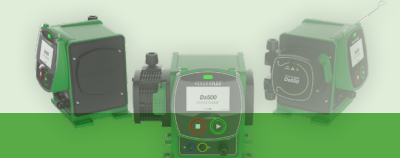

- Fehler und Warnungen - Fehler, Warnung und Infos. Dies erfolgt anhand der 9 Taste

Dieses Protokoll kann als CSV-Datei an einen angeschlossenen USB-Stick übertragen werden.

Dieses Protokoll kann gelöscht werden, um die Bildschirmansicht zu erleichtern (Protokoll wird im Speicher gespeichert).

#### 10.3.6.2 Software

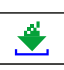

Aktualisieren Sie die Software-/Firmware der Pumpe in diesem Bildschirm, indem Sie den Anleitungen auf dem Bildschirm folgen:

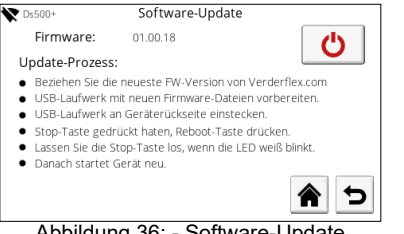

Abbildung 36: - Software-Update

#### HINWEIS: Die Firmware-Dateien müssen im

Stammverzeichnis eines USB-Sticks im FAT32-Format gespeichert werden.

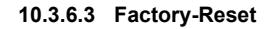

Ð

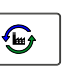

die In diesem Bildschirm können Sie das Gerät auf Werkseinstellungen zurücksetzen:

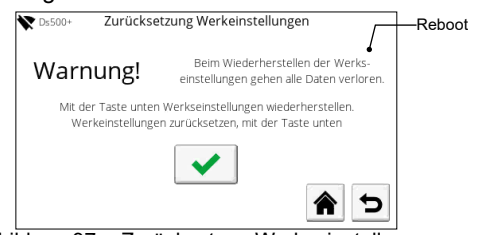

Abbildung 37: - Zurücksetzen Werkseinstellungen

Die PIN muss eingegeben werden, um das Factory-Reset zu bestätigen (standardmäßig 1111).

Warnung - ALLE Einstellungen werden gelöscht, und die Werkseinstellung wieder hergestellt.

## 10.3.7 I/O-Einstellungen (Nur Ds500+)

Auf diesem Bildschirm werden Optionen bereitgestellt, um die externen Eingangs-/Ausgangs-Kontrollsignale zu konfigurieren:

| Ds500+                            | IO Einstellungen |     |  |  |
|-----------------------------------|------------------|-----|--|--|
| Digitaler Ausgang 1:              | < DEAKTIVIER     | т 🔉 |  |  |
| Digitaler Ausgang 2:              | < DEAKTIVIER     | т   |  |  |
| Analoger Ausgang:                 | < DEAKTIVIER     | т   |  |  |
| Fernstopp:                        | 5-24v            | Ov  |  |  |
|                                   |                  | 6   |  |  |
| Abbildung 38: - I/O-Einstellungen |                  |     |  |  |

#### 10.3.7.1 Digitalausgang 1

Deaktiviert, Betriebsstatus, allgemeiner Alarm, Alarm für niedrigen Flüssigkeitsstand, Kartuschenproblem

10.3.7.2 Digitalausgang 2 Wie oben

10.3.7.3 Analoge Ausgabe

#### **Eingang angepasst**

Strom am Eingangspol wird auch am Ausgangspol vorhanden sein, z. B. 4mA Eingang = 4mA Ausgang. Kann zum Verketten von Geräten verwendet werden.

#### Vollskala

4-20mA Leistung aus aktueller Motorgeschwindigkeit, z. B., 0 rpm Motorgeschwindigkeit = 4mA Leistung 65 rpm Motorgeschwindigkeit = 20mA Leistung

#### 10.3.7.4 Remote Stop

Wird verwendet, um die Spannung an der Remote Stop-Eingabe einzustellen, die einen Stop auslöst.

Der "Supply"-Ausgang kann mit diesem Pol verwendet werden oder es kann eine externe Spannung (z. B. 5-24 V von einer PLC) verwendet werden.

Bei Auswahl von 5 - 24 V wird die Pumpe betrieben, wenn die Run-/Stopp-Eingabe mit GND/0V verbunden ist und anhalten, wenn sie mit positiver Spannung verbunden ist.

Bei Auswahl von 0V Run/Stop mit GND/0V verbinden, um die Pumpe zu stoppen. Zum Starten sollte die Pumpe an eine positive Spannung angeschlossen sein.

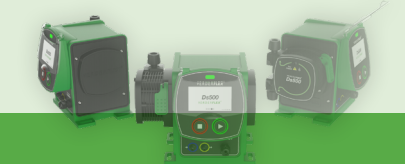

# 11. Inspektion, Wartung und Kundendienst

## 🥂 GEFAHR

Verletzungsgefahr, wenn die Pumpe läuft oder Teile heiß sind!

- ► Führen Sie <u>keine</u> Reparatur-/Wartungsarbeiten durch, während die Pumpe läuft.
- Befolgen Sie die Sicherheitsprozeduren, die für das geförderte Produkt geeignet sind. Wenn der Schlauch versagt hat, kann die Kartusche kontaminiert sein und/ oder unter Druck stehen.
- Es müssen angemessene Maßnahmen ergriffen werden, um Druckaufbau abzulassen.
- Dekontaminieren Sie sie vor der Handhabung entsprechend der örtlichen Sicherheitsvorschriften.

## 11.1 Inspektion

 $_{\begin{subarray}{c} 0\\ \hline 1 \end{subarray}}$  Die Inspektionsabstände hängen vom Pumpennutzung ab.

- 1. Prüfen Sie im angemessenen Abstand:
  - Normale Betriebsbedingungen sind unverändert
- Prüfen Sie für einen problemfreien Betrieb immer Folgendes:
  - Keine Austritte
  - Keine ungewöhnlichen Betriebsgeräusche oder Vibrationen

## 11.2 Wartung

Diese Pumpen sind in der Regel wartungsfrei und alle Arbeiten sind normalerweise auf regelmäßige visuelle Inspektionen und Reinigung beschränkt. Diese können in staubigen und/oder heißen Bedingungen häufiger erforderlich sein.

Führen Sie einen geeigneten Plan zum Ersetzen der Kartusche ein, um ungeplante Ausfallzeiten zu verhindern.

Die Ds500 enthält keine Teile, die vom Nutzer gewartet werden müssen, und ist werksseitig versiegelt, um die Integrität zu wahren. Sollte die Dichtung kompromittiert sein, verfällt die Pumpengarantie.

## 11.2.1 Empfohlenes Reinigungsverfahren

Wischen Sie den Bildschirm und das Pumpengehäuse mit einer 70%igen IPA-Lösung (Isopropanol / Propan-2-ol) auf einem sauberen, fusselfreien Tuch vorsichtig ab und lassen Sie es in einem gut durchlüfteten Bereich verdunsten. Sollte sich Schmutz angesammelt haben, muss dies mehr als einmal erfolgen.

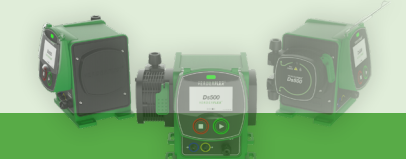

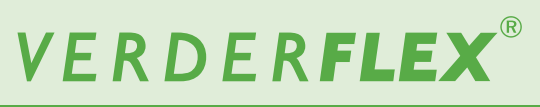

## 11.2.2 Wartungsplan

| Aufgabe                                                                       | Häufigkeit                                                                                                    | Aktion                                                                                                 |  |
|-------------------------------------------------------------------------------|----------------------------------------------------------------------------------------------------|----------------------------------------------------------------------------------------------------|--|
| Prüfen Sie die Pumpe sowie die Kartusche<br>auf Austritte und Schäden         | <ul> <li>Vor dem Starten der Pumpe</li> <li>Tägliche Sichtinspektion</li> <li>Geplante Abstände während des<br/>Betriebs</li> </ul> | <ul> <li>Die Kartuschenverbindungen auf<br/>Lecks prüfen</li> <li>Alle Austritte bereinigen</li> </ul> |  |
| Prüfen Sie die Pumpe auf ungewöhnliche<br>Temperaturen oder Betriebsgeräusche | <ul> <li>Tägliche Sichtinspektion</li> <li>Geplante Abstände während des<br/>Betriebs</li> </ul>                                    | <ul> <li>Pumpe auf Schäden überprüfen</li> <li>Kartusche bei Bedarf auswechseln</li> </ul>             |  |

Tabelle 15. - Wartungsplan

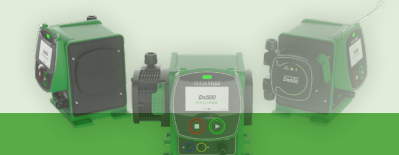

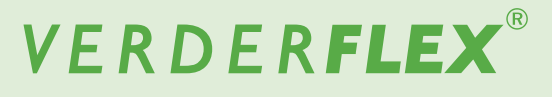

## 11.3 Kundendienst

Das Pumpeninnere hat keine Teile, die vom Nutzer gewartet werden können. Reparaturen können nur vom Hersteller oder autorisieren Service Center durchgeführt werden.

# 11.3.1 Rücksenden der Pumpe an den Service Center

Vor der Rücksendung der Pumpe vorherige Genehmigung und Rücksendungsnummer (zum Nachverfolgen) einholen.

Wenden Sie sich für Rücksendungen bitte an customer. services@verderflex.com.Verder Ltd. ist nicht für die Transportkosten haftbar.

Alle Ds500-Kartuschen sind ausgeschlossen.

Stellen Sie sicher:

- Pumpe ist abgekühlt
- Die Kartusche ist entfernt
- Die Pumpe ist dekontaminiert

## 11.3.2 Ersatzteile bestellen

- Wir empfehlen Ihnen, Ersatzteile vor Ort auf Lager zu haben um sie bei einer Störung problemlos zur Hand
- <sup>11</sup> haben, um sie bei einer Störung problemlos zur Hand zu haben. Wenden Sie sich für eine aktuelle Ersatzteilliste bitte an: sales@verder.co.uk.

Die folgenden Informationen müssen beim Bestellen von Ersatzteilen angegeben werden:

- > Pumpenmodell
- > Herstellungsjahr
- Teilenummer und Beschreibung des erforderlichen Ersatzteils
- Seriennummer
- ≫ Menge

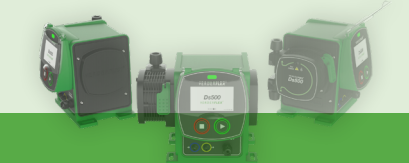

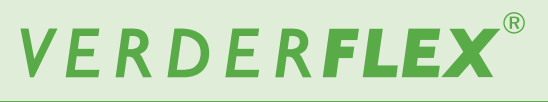

# 12. Fehlerbehebung

## 12.1 Fehlfunktionen der Pumpe

Sollten Fehlfunktionen auftreten, die nicht in der folgenden Tabelle aufgeführt oder nicht auf eine bestimmte Ursache zurückzuführen sind, halten Sie bitte mit dem Hersteller Rücksprache.

In der Tabelle werden mögliche Fehlfunktionen, ihre jeweilige Ursache und die Lösung aufgeführt.

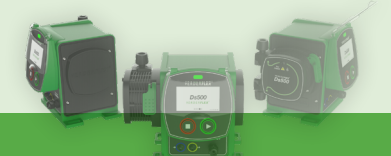

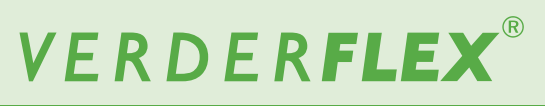

| Problem                                          | Ursache                                                                     | Lösung                                                                                                    |  |  |
|--------------------------------------------------|-----------------------------------------------------------------------------|----------------------------------------------------------------------------------------------------|--|--|
|                                                  | Übermäßiger Rückdruck                                                       | Förderdruck so reduzieren, dass er in die<br>Arbeitsparameter fällt.<br>Externen Leitungsdurchmesser erhöhen.         |  |  |
| Niedriger Durchfluss/ Niedriger<br>Ausgangsdruck | er Durchfluss/ Niedriger<br>gsdruck                                         |                                                                                                    |  |  |
|                                                  | Pumpe nicht für bestimmte Anwendung<br>kalibriert.                          | g Das Kalibrierungsverfahren durchführen.                                                                             |  |  |
| Permanentes Kartuschenversagen                   | Übermäßiger Rückdruck, der zur<br>Rückfluss führt.                          | Förderdruck so reduzieren, dass er in di<br>Arbeitsparameter fällt.<br>Externen Leitungsdurchmesser erhöhen           |  |  |
| remanentes Kartuschenversagen                    | Übermäßige Temperatur des geförderten<br>Mediums.                           | Die Temperatur des Mediums senken.                                                                                    |  |  |
| Durchflussrate unzutreffend                      | Pumpe nicht für bestimmte Anwendung<br>kalibriert                           | Das Kalibrierungsverfahren durchführen.                                                                               |  |  |
| Hohor Coräuschnogol                              | Pulsieren aufgrund von zu hohem                                             | Förderdruck so reduzieren, dass er in die<br>Arbeitsparameter fällt.<br>Externen Leitungsdurchmesser erhöhen.         |  |  |
|                                                  | Ausgangsdruck.                                                              | Die Leitungsdimensionen prüfen.<br>Leitungsbögen mit kleinem Radius<br>eliminieren.                                   |  |  |
| Die Pumpe startet nicht                          | Problem mit dem Pumpenkopf im 4-20mA-<br>oder Kontaktmodus (Fernsteuerung). | Beheben Sie das Problem mit den<br>Pumpenkopf.<br>Aktivieren Sie den Alarmausgang, um der<br>Fehlerstatus anzuzeigen. |  |  |

Tabelle 16. - Fehlerbehebung

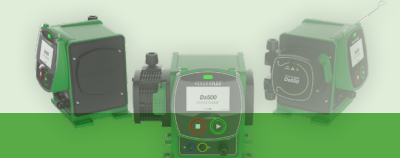

## 12.2 Fehlercodes

Bei einem Fehler liefern die Fehlercodes auf dem Bildschirm nützliche Informationen:

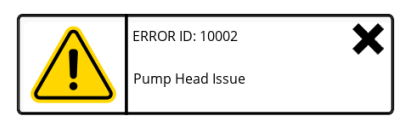

| Fehler-ID | Nachricht                                                                                                    | Lösung                                                                                                    |
|-----------|----------------------------------------------------------------------------------------------------|----------------------------------------------------------------------------------------------------|
| 10002     | Problem mit dem<br>Pumpenkopf                                                                                                    | <ul> <li>Stellen Sie sicher, dass die Kartusche eingerastet und gesichert ist.</li> <li>Ersetzen Sie die Kartusche, wenn es zu einem Bruch gekommen ist.</li> </ul>                                                                                                    |
| 11500     | Interner Memory-Fehler                                                                                                    | <ul> <li>Schalten Sie das Gerät aus und wieder ein</li> </ul>                                                                                                    |
| 11501     | Externer Memory-Fehler                                                                                                    | <ul> <li>Schalten Sie das Gerät aus und wieder ein</li> </ul>                                                                                                    |
| 12008     | Motor-Fehler                                                                                                    | <ul> <li>Schalten Sie das Gerät aus und wieder ein. Sollte das<br/>Problem immer noch auftreten, wenden Sie sich an den<br/>Verder Kundendienst.</li> </ul>                                                                                                    |
| 12016     | Motor-Fehler                                                                                                    | <ul> <li>Schalten Sie das Gerät aus und wieder ein.</li> <li>Entfernen Sie die Kartusche (siehe 10.3.3 Kartuscheninformationen) und bestätigen Sie, ob die Pumpe wieder den normalen Betrieb aufnimmt.</li> <li>Falls ja – installieren Sie dieselbe Kartusche, um festzustellen, ob der normale Betrieb wieder aufgenommen wird. Falls nein – installieren Sie eine neue Kartusche und prüfen Sie, ob der normale Betrieb wieder aufgenommen wird.</li> <li>Wenn das Gerät über einen langen Zeitraum hinweg gelaufen ist, schalten Sie den Motor aus und wieder ein.</li> </ul> |
| 12702     | 12702Niedriger Flüssigkeitsstand• Prüfen Sie den Flüssigkeitsstand oder passen Sie<br>Prozentsatz für die Warnung neu an – siehe 10<br>Flüssigkeitsstandsüberwachung. |                                                                                                    |

Tabelle 17. - Fehlercodes

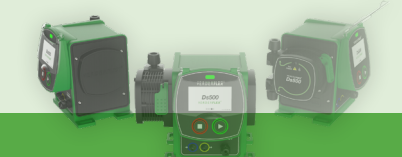

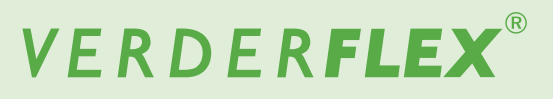

## 13. Entsorgung

Nach längerem Einsatz können die Pumpenteile von den gefährlichen gepumpten Flüssigkeiten dermaßen kontaminiert werden, dass Reinigen nicht mehr ausreicht.

# 

# Es besteht Vergiftungs- oder Umweltverschmutzungsrisiko durch Oberflächenverunreinigungen!

Vor der Entsorgung der Pumpe:

- □ Fangen Sie jegliche ausgetretene gepumpte Flüssigkeit gemäß den örtlichen Vorschriften auf.
- Neutralisieren Sie Reste der gepumpten Flüssigkeit in der Pumpe.
- □ Entsorgen Sie die Pumpe und ähnliche Teile gemäß den örtlich geltenden Vorschriften.

# 14. Recycling

Bitte halten Sie sich vor dem Entsorgen von Ersatzteilen an Ihre lokalen WEEE-Vorschriften und -Richtlinien. Weitere Informationen können Sie von Ihrem Verder-Vertragshändler erhalten oder senden Sie eine E-Mail an: customer.services@verderflex.com.

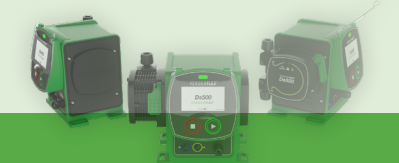

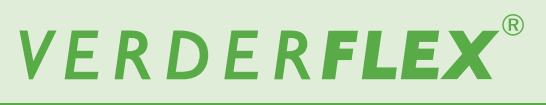

# 15. Tabellen- und Abbildungsverzeichnis

#### Tabellenverzeichnis

| Tabelle 1 Zielgruppen                                          | 7  |
|----------------------------------------------------------------|----|
| Tabelle 2 In diesem Handbuch verwendete Warnungen              | 7  |
| Tabelle 3 In diesem Handbuch verwendete Symbole                | 8  |
| Tabelle 4 Inhalt der Packung                                   | 10 |
| Tabelle 5 Pumpenspezifikation                                  | 12 |
| Tabelle 6 Materialien (in Produktkontakt)                      | 12 |
| Tabelle 7 Materialien (Nicht in Produktkontakt)                | 12 |
| Tabelle 8 Betriebsbedingungen                                  | 12 |
| Tabelle 9 Einzelheiten auf der Kennzeichnung auf der Rückseite | 13 |
| Tabelle 10 Layout (Vorderseite)                                | 13 |
| Tabelle 11 Layout (Rückseite)                                  | 14 |
| Tabelle 12 Externer Kontroll-Pinbelegung                       | 16 |
| Tabelle 13 Symbole auf Betriebsbildschirm                      | 19 |
| Tabelle 14 Symbole im Hauptmenü                                | 19 |
| Tabelle 15 Wartungsplan                                        | 26 |
| Tabelle 16 Fehlerbehebung                                      | 29 |
| Tabelle 17 Fehlercodes                                         | 30 |
| Tabelle 18 Dokumentenänderungsgeschichte                       | 34 |
|                                                                |    |

## Abbildungsverzeichnis

| Abbildung 1: - Inhalt der Packung               | 10 | Abbildung 20: - 4-20mA Kalibrierung (4)                           | 20 |
|-------------------------------------------------|----|-------------------------------------------------------------------|----|
| Abbildung 2: - Heben                            | 10 | Abbildung 21: - Kontaktkonfiguration                              | 20 |
| Abbildung 3: - Kennzeichnung auf der Rückseite  | 13 | Abbildung 22: - Durchflusskalibrierung                            | 21 |
| Abbildung 4: - Ds500+ Vorderseite               | 13 | Abbildung 23: - Kalibrierungsfördervolumen                        | 21 |
| Abbildung 5: - Ds500 Rückseite                  | 14 | Abbildung 24: - Durhflusskalibrierungs offset                     | 21 |
| Abbildung 6: - Eine Kartusche einbauen          | 16 | Abbildung 25: - Flüssigkeitsrückgewinnung                         | 21 |
| Abbildung 7: - Kartuschenverbindungen           | 16 | Abbildung 26: - Pumpeneinstellungen                               | 21 |
| Abbildung 8: - Touch-Kalibrierung               | 18 | Abbildung 27: - Datums- /Zeiteinstellungen                        | 21 |
| Abbildung 9: - Boot-Bildschirm                  | 18 | Abbildung 28: - WLAN-Einstellungen                                | 22 |
| Abbildung 10: - Sprachauswahl                   | 18 | Abbildung 29: - Popup-Tastatur für die Eingabe des WLAN-Passworts | 22 |
| Abbildung 11: - Sprachauswahl bestätigen        | 18 | Abbildung 30: - Kartuscheninformationen                           | 22 |
| Abbildung 12: - Betriebsbildschirm              | 18 | Abbildung 31: - Flüssigkeitsstandmonitor                          | 23 |
| Abbildung 13: - Operating screen (4-20mA)       | 19 | Abbildung 32: - Sicherheitseinstellungen                          | 23 |
| Abbildung 14: - Operating screen (Contact mode) | 19 | Abbildung 33: - PIN-Code-Eingabe                                  | 23 |
| Abbildung 15: - Hauptmenü                       | 19 | Abbildung 34: - Informationen zur Pumpe                           | 23 |
| Abbildung 16: - Betriebsmodus                   | 20 | Abbildung 35: - Systeminformation                                 | 23 |
| Abbildung 17: - 4-20mA Kalibrierung (1)         | 20 | Abbildung 36: - Software-Update                                   | 24 |
| Abbildung 18: - 4-20mA Kalibrierung (2)         | 20 | Abbildung 37: - Zurücksetzen Werkseinstellungen                   | 24 |
| Abbildung 19: - 4-20mA Kalibrierung (3)         | 20 | Abbildung 38: - I/O-Einstellungen                                 | 24 |
|                                                 |    |                                                                   |    |

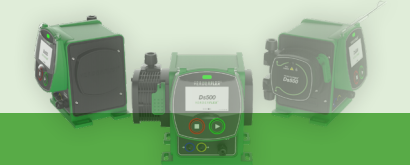

# VERDER**FLEX**®

Ds500, Ds500+ Bedienungsanleitung

# 16. Ds500+ externe Verbindungen

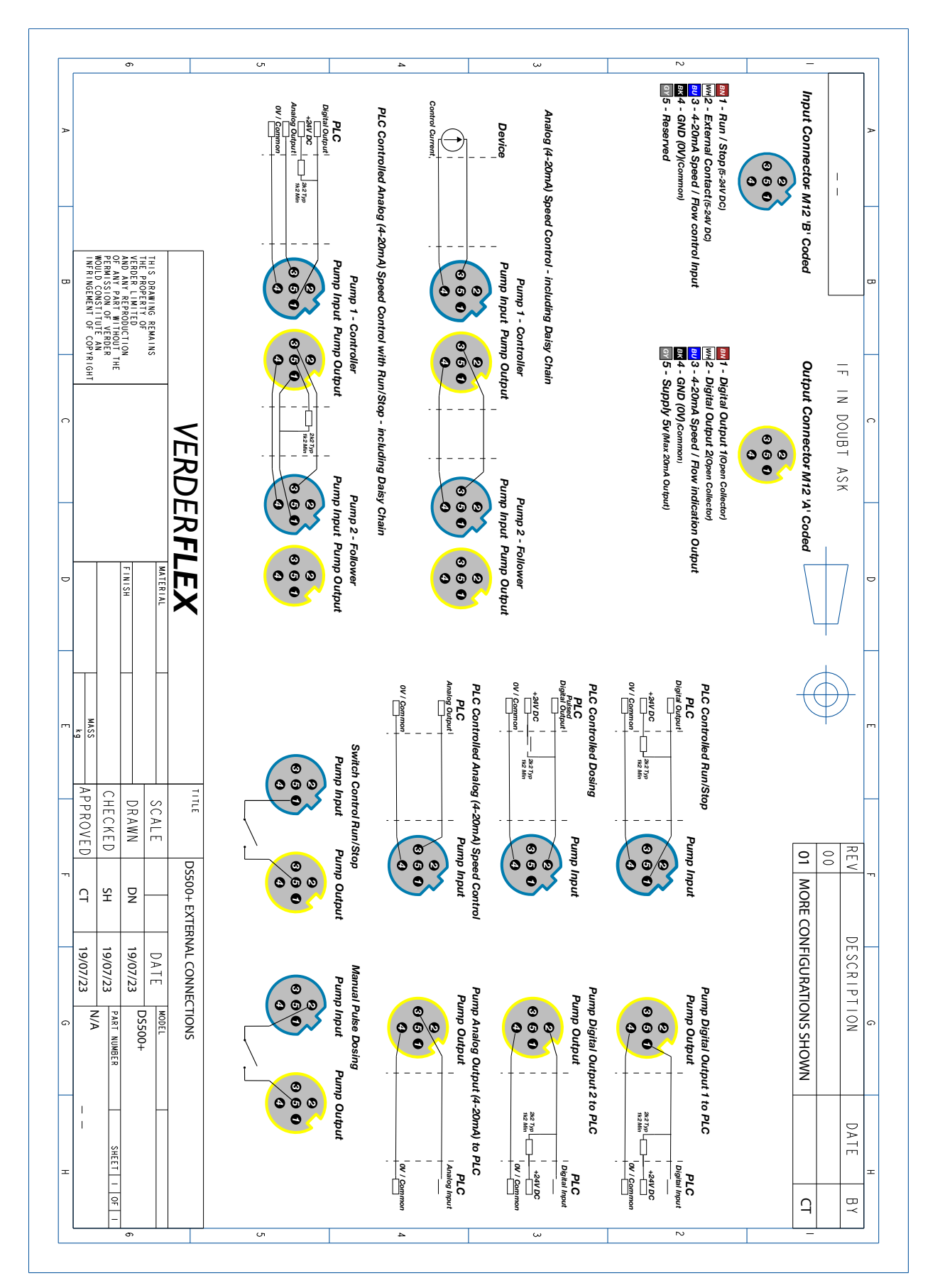

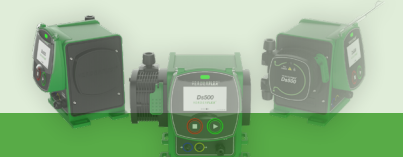

# 17. Warenzeichen

VERDERFLEX® ist ein eingetragenes Warenzeichen von Verder Liquids B.V. Ohne die vorherige schriftliche Zustimmung von Verder Liquids B.V. dürfen die in diesem Dokument enthaltenen Warenzeichen oder Handelsnamen von Verder nicht verwendet werden

Tri-clamp® ist ein eingetragenes Warenzeichen von Alfa Laval Corporate AB.

Hypalon® ist ein eingetragenes Warenzeichen von RSCC Wire & Cable LLC.

# 18. Dokumentenänderungsgeschichte

| Version | Beschreibung                                                                                                    | Datum    | Genehmigt |
|---------|----------------------------------------------------------------------------------------------------|----------|-----------|
| 00      | Erste Freigabe                                                                                                    | 13/10/22 | СТ        |
| 01      | General tidy, internal diameter of connecting tubes changed to 10mm<br>Section 10 updated inline with FW 01.00.18 | 19/07/23 | СТ        |

Tabelle 18. - Dokumentenänderungsgeschichte